# Latitude 3510

1

Průvodce nastavením a specifikace

DELL

### Poznámky, upozornění a varování

(i) POZNÁMKA: POZNÁMKA označuje důležité informace, které umožňují lepší využití produktu.

VÝSTRAHA: UPOZORNĚNÍ varuje před možným poškozením hardwaru nebo ztrátou dat a obsahuje pokyny, jak těmto problémům předejít.

MAROVÁNÍ: VAROVÁNÍ upozorňuje na potenciální poškození majetku a riziko úrazu nebo smrti.

© 2020 Dell Inc. nebo její dceřiné společnosti. Všechna práva vyhrazena. Dell, EMC a ostatní ochranné známky jsou ochranné známky společnosti Dell Inc. nebo dceřiných společností. Ostatní ochranné známky mohou být ochranné známky svých vlastníků.

# Obsah

| Kapitola 1: Nastavení počítače                              | 5     |
|-------------------------------------------------------------|-------|
| Kapitola 2: Vytvořte jednotku USB pro obnovení systému Wind | lows7 |
| Kapitola 3: Šasi                                            |       |
| Zobrazení displeje                                          | 8     |
| Pohled zleva                                                | 9     |
| Pohled zprava                                               |       |
| Pohled na opěrku pro dlaň                                   |       |
| Pohled zdola                                                |       |
| Klávesové zkratky                                           |       |
| Kapitola 4: Technické údaje                                 |       |
| Procesory                                                   |       |
| Čipová sada                                                 |       |
| Operační systém                                             | 14    |
| Paměť                                                       | 14    |
| Skladovací                                                  |       |
| Grafika Intel UHD Graphics                                  |       |
| Porty a konektory                                           |       |
| Audio                                                       |       |
| Grafika                                                     | 17    |
| Kamera                                                      |       |
| Komunikace                                                  |       |
| Čtečka paměťových karet                                     |       |
| Napájecí adaptér                                            |       |
| Baterie                                                     |       |
| Rozměry a hmotnost                                          |       |
| Displej                                                     |       |
| Čtečka otisků prstů                                         |       |
| Zabezpečení                                                 |       |
| Zabezpečovací software                                      |       |
| Okolí počítače                                              |       |
| Pravidla podpory                                            |       |
| Kapitola 5: Software                                        | 24    |
| Stažení ovladačů systému Windows                            | 24    |
| Kapitola 6: Konfigurace systému                             |       |
| Spouštěcí nabídka                                           | 25    |
| Navigační klávesy                                           |       |
| Přehled                                                     |       |
| Konfigurace spouštění                                       |       |
| Integrovaná zařízení                                        |       |

| Úložiště                                                             |    |
|----------------------------------------------------------------------|----|
| Připojení                                                            |    |
| Napájení                                                             |    |
| Zabezpečení                                                          |    |
| Hesla                                                                |    |
| Aktualizace Obnovení                                                 |    |
| Správa systému                                                       |    |
| Klávesnice                                                           |    |
| Chování před spuštěním                                               |    |
| Virtualizace                                                         |    |
| Výkon                                                                |    |
| Systémové protokoly                                                  |    |
| Aktualizace systému BIOS ve Windows                                  |    |
| Aktualizace systému BIOS v systémech s povoleným softwarem BitLocker | 40 |
| Aktualizace systému BIOS pomocí jednotky Flash USB                   | 40 |
| Systémové heslo a heslo pro nastavení                                | 41 |
| Přiřazení hesla konfigurace systému                                  | 41 |
| Odstranění nebo změna stávajícího hesla konfigurace systému          |    |
| Kapitola 7: Získání pomoci                                           | 43 |
| Kontaktování společnosti Dell                                        |    |

# Nastavení počítače

#### Kroky

- 1. Připojte napájecí adaptér a stiskněte tlačítko napájení.
  - (i) POZNÁMKA: Kvůli úspoře energie může baterie přejít do úsporného režimu.

| $\begin{array}{c} \textbf{W}_{a} & \textbf{G}_{a} & \textbf{G}_{b} & \textbf{W}_{a} & \textbf{W}_{a} & \textbf{W}$ |  |
|----------------------------------------------------------------------------------------------------|--|
|                                                                                                    |  |

2. Dokončete nastavení systému Windows.

Postupujte podle pokynů na obrazovce a dokončete nastavení. Při nastavování společnost Dell doporučuje:

- Připojit se k síti kvůli aktualizacím systému Windows.
  - (i) POZNÁMKA: Pokud se připojujete k zabezpečené bezdrátové síti, zadejte po vyzvání heslo pro přístup k bezdrátové síti.
- Jestliže jste připojeni k internetu, přihlaste se nebo vytvořte účet Microsoft. Nejste-li připojeni k internetu, vytvořte si účet offline.
- Na obrazovce Podpora a ochrana zadejte kontaktní údaje.
- 3. Vyhledejte a využijte aplikace Dell z nabídky Start v systému Windows doporučeno.

#### Tabulka 1. Vyhledání aplikací Dell

| Aplikace Dell | Podrobnosti                                    |
|---------------|------------------------------------------------|
|               |                                                |
|               | Registrace produktu Dell                       |
|               | Zaregistrujte svůj počítač u společnosti Dell. |
|               |                                                |
|               | Nápověda a podpora společnosti Dell            |
|               | Přístup k nápovědě a podpoře pro váš počítač.  |

#### Tabulka 1. Vyhledání aplikací Dell (pokračování)

| Aplikace Dell | Podrobnosti                                                                                                    |
|---------------|----------------------------------------------------------------------------------------------------|
|               | SummertAssist                                                                                                    |
|               | SupportAssist                                                                                                    |
|               | Proaktivně kontroluje stav hardwaru a softwaru systému.                                                                                  |
|               | (j POZNÁMKA: Záruku můžete obnovit nebo upgradovat kliknutím na datum konce záruky v nástroji SupportAssist.                             |
|               | <b>Aplikace Dell Update</b><br>Aktualizuje počítač pomocí kritických záplat a důležitých ovladačů<br>zařízení, jakmile jsou k dispozici. |
|               | Služba Dell Digital Delivery                                                                                                    |
|               | Stahujte softwarové aplikace včetně zakoupených, avšak předem nenainstalovaných programů.                                                |

4. Vytvořte jednotku pro obnovení systému Windows.

(i) **POZNÁMKA:** Doporučuje se vytvořit jednotku pro obnovení, s níž lze vyřešit potíže a problémy, které se mohou v systému Windows objevit.

Více informací naleznete v článku Vytvoření jednotky USB pro obnovení systému Windows.

# Vytvořte jednotku USB pro obnovení systému Windows

Vytvořte jednotku pro obnovení, s níž lze vyřešit potíže a problémy, které se mohou v systému Windows objevit. K vytvoření jednotky pro obnovení je potřeba prázdný disk USB s kapacitou nejméně 16 GB.

#### Požadavky

(i) POZNÁMKA: Dokončení procesu může trvat až hodinu.

**POZNÁMKA:** Následující kroky se mohou lišit podle verze nainstalovaného systému Windows. Nejnovější pokyny naleznete na stránce Podpory společnosti Microsoft .

#### Kroky

- 1. Připojte jednotku USB k počítači.
- 2. Ve vyhledávacím poli systému Windows vložte Obnovení.
- Ve výsledcích vyhledávání klikněte na Vytvořit jednotku pro obnovení systému. Zobrazí se okno Řízení uživatelských účtů.
- Pokračujte kliknutím na tlačítko Ano. Zobrazí se okno Jednotka pro obnovení.
- 5. Zvolte Zálohovat systémové soubory na jednotku pro obnovení a klikněte na Další.
- Zvolte Jednotka USB flash a klikněte na Další.
   Objeví se zpráva, že všechna data na jednotce USB flash budou smazána.
- 7. Klikněte na možnost Create (Vytvořit).
- 8. Klikněte na tlačítko Finish (Dokončit).

Více informací o opakované instalaci systému Windows pomocí jednotky USB pro obnovení naleznete v části Odstraňování problémů v servisním manuálu k vašemu produktu na stránce www.dell.com/support/manuals.

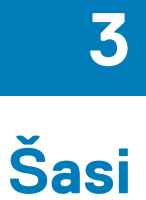

Tato kapitola obsahuje několik obrázků šasi společně s porty a konektory a také vysvětluje kombinace funkčních kláves. **Témata:** 

- · Zobrazení displeje
- Pohled zleva
- Pohled zprava
- Pohled na opěrku pro dlaň
- Pohled zdola
- Klávesové zkratky

## Zobrazení displeje

Displej Latitude 3510

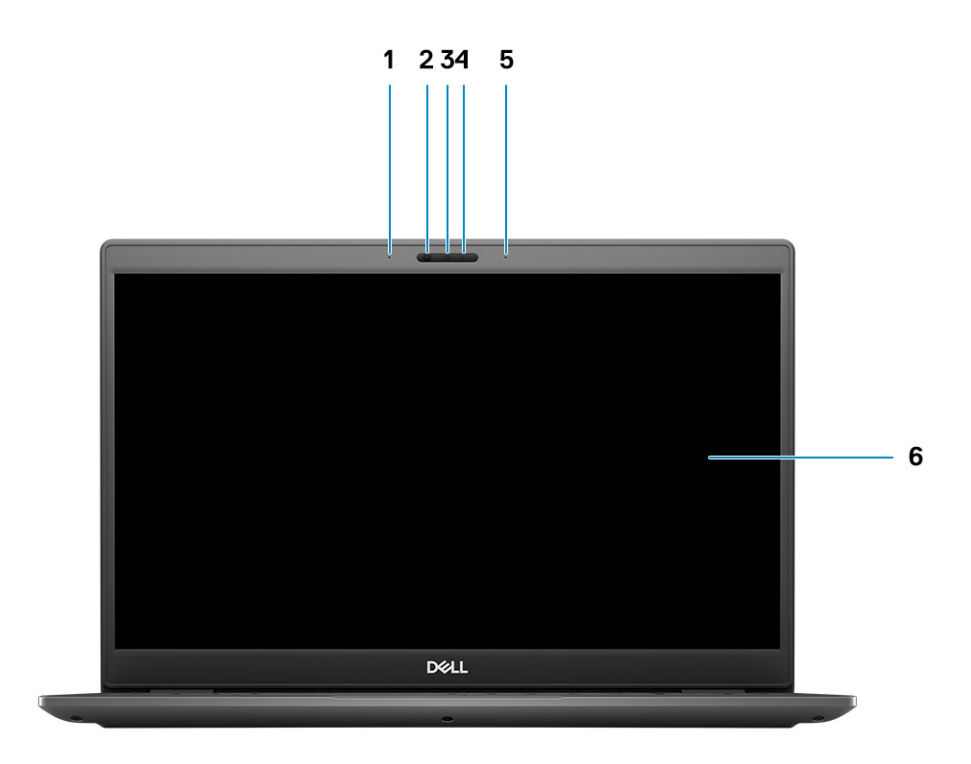

- 1. Levý mikrofon
- 2. Infračervené snímače
- 3. Kamera
- 4. Kontrolka stavu kamery
- 5. Pravý mikrofon

## Pohled zleva

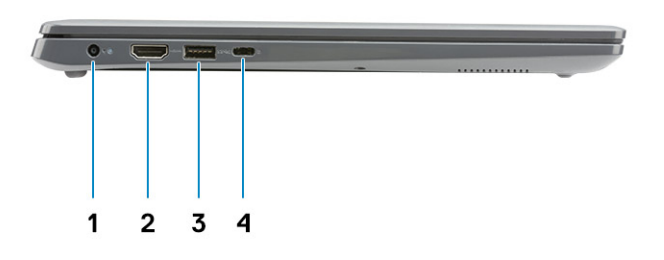

- 1. Napájecí port
- 3. USB 3.2 1. generace s technologií PowerShare
- 2. Port HDMI 1.4
- 4. Port USB 3.2 typu C 1. generace s rozhraním DisplayPort 1.2 v alternativním režimu

## **Pohled zprava**

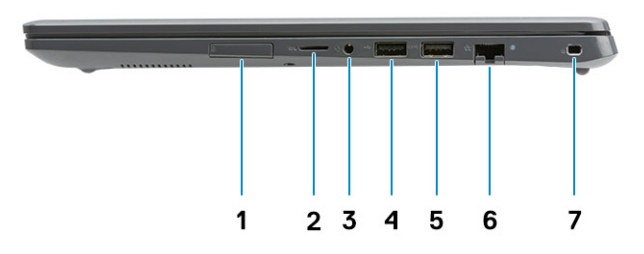

- 1. Slot pro karty SIM
- 2. Slot pro čtečku paměťových karet Micro SD 3.0
- 3. Univerzální zvukový konektor
- 4. Port USB 2.0 typu A
- 5. Port USB 3.2 1. generace typu A
- 6. Síťový port
- 7. Slot pro bezpečnostní zámek Wedge

## Pohled na opěrku pro dlaň

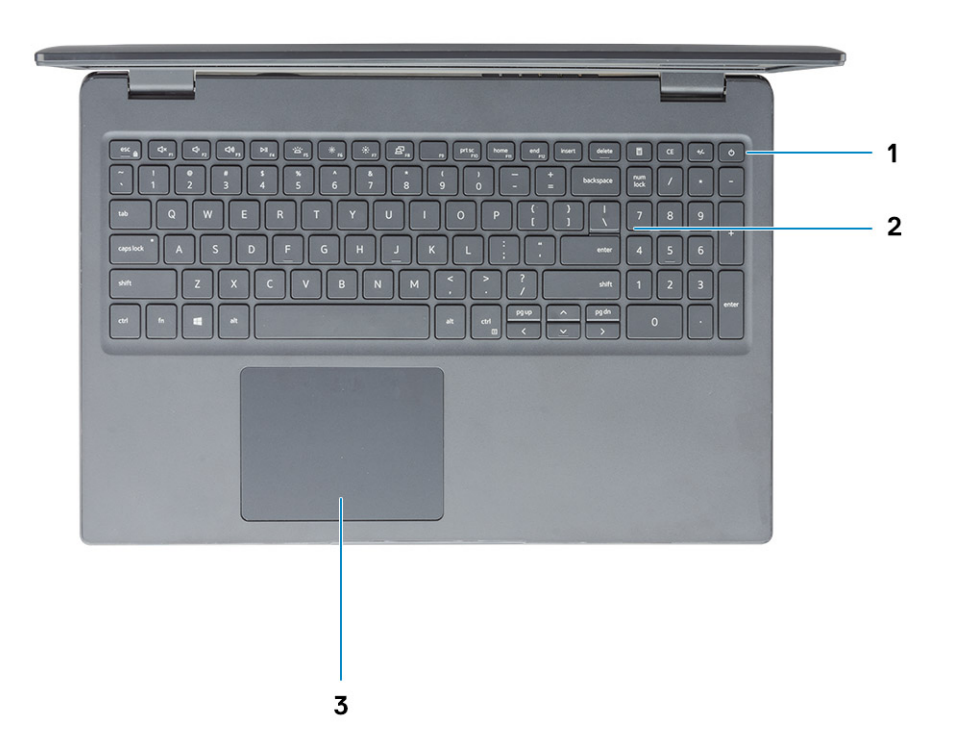

- 1. Tlačítko napájení s volitelnou čtečkou otisků prstů
- 2. Klávesnice
- 3. Dotyková podložka

## Pohled zdola

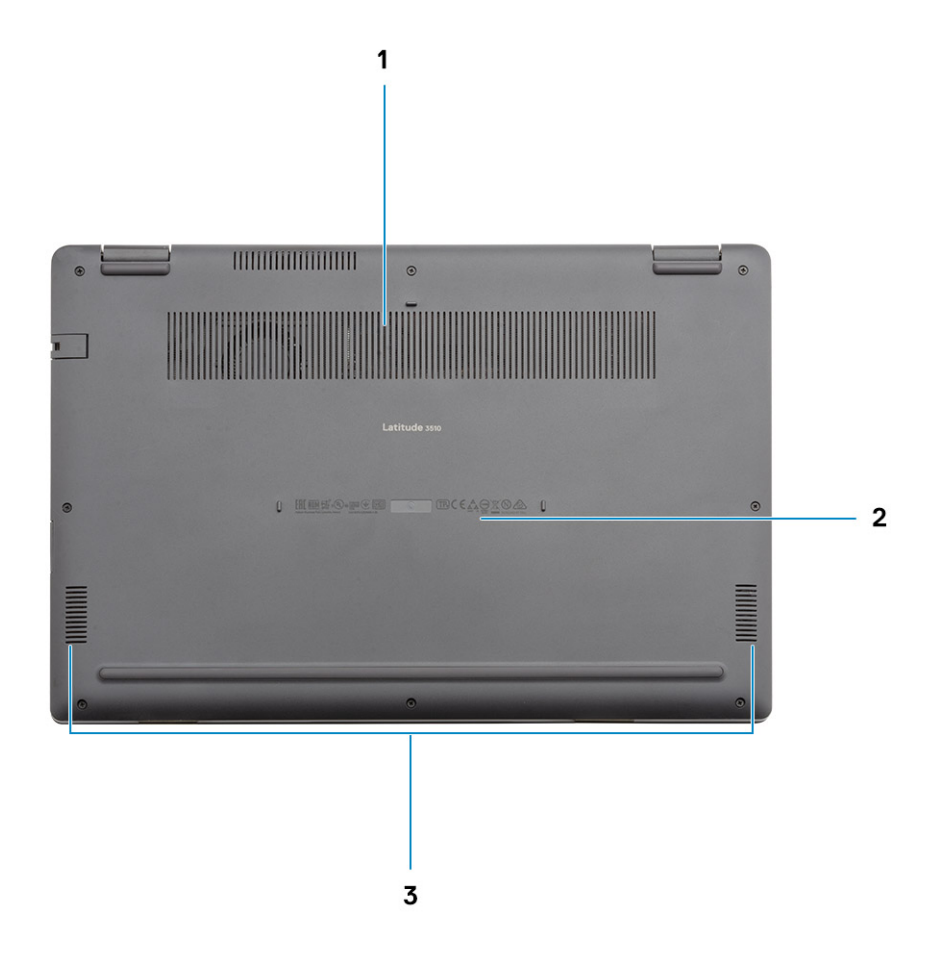

- 1. Větrací otvor
- 2. Umístění výrobního čísla
- 3. Reproduktory

## Klávesové zkratky

(i) POZNÁMKA: Znaky na klávesnici se mohou lišit v závislosti na její jazykové konfiguraci. Klávesy, které se používají pro klávesové zkratky, zůstávají stejné pro všechny jazykové konfigurace.

#### Tabulka 2. Seznam klávesových zkratek

| Klávesy  | Primární chování                      |
|----------|---------------------------------------|
| Fn + Esc | Zapnout/vypnout zámek klávesy Fn      |
| Fn + F1  | Ztlumit zvuk                          |
| Fn + F2  | Snížit hlasitost                      |
| Fn + F3  | Zvýšit hlasitost                      |
| Fn + F4  | Přehrát/pozastavit                    |
| Fn + F5  | Zapnutí/vypnutí podsvícení klávesnice |

#### Tabulka 2. Seznam klávesových zkratek (pokračování)

| Klávesy   | Primární chování            |
|-----------|-----------------------------|
| Fn + F6   | Snížit jas                  |
| Fn + F7   | Zvýšit jas                  |
| Fn + F8   | Přepnout na externí displej |
| Fn + F10  | Vytisknout obrazovku        |
| Fn + F11  | Začátek řádku               |
| Fn + 12   | Konec řádku                 |
| Fn + Ctrl | Otevřít nabídku aplikace    |

# Technické údaje

POZNÁMKA: Nabídka se liší podle regionu. Následující specifikace obsahují pouze informace, které musí být s počítačem dodány dle zákona. Chcete-li si přečíst další informace o konfiguraci počítače, otevřete v systému Windows Nápovědu a podporu a zvolte možnost zobrazit informace o počítači.

#### Témata:

- Procesory
- Čipová sada
- Operační systém
- Paměť
- Skladovací
- Grafika Intel UHD Graphics
- Porty a konektory
- Audio
- Grafika
- Kamera
- Komunikace
- Čtečka paměťových karet
- Napájecí adaptér
- Baterie
- Rozměry a hmotnost
- Displej
- Čtečka otisků prstů
- Zabezpečení
- Zabezpečovací software
- Okolí počítače
- Pravidla podpory

### Procesory

#### Tabulka 3. Procesory

| Popis               | Hodnoty                          |                                                          |                                                          |                                                          |                                                    |
|---------------------|----------------------------------|----------------------------------------------------------|----------------------------------------------------------|----------------------------------------------------------|----------------------------------------------------|
| Procesory           | Procesory Intel<br>Celeron 5205U | Procesory Intel<br>Core i3<br>10. generace,<br>i3-10110U | Procesory Intel<br>Core i5<br>10. generace,<br>i5-10210U | Procesory Intel<br>Core i5<br>10. generace,<br>i5-10310U | Procesory Intel Core i7<br>10. generace, i7-10510U |
| Výkon               | 15 W                             | 15 W                                                     | 15 W                                                     | 15 W                                                     | 15 W                                               |
| Počet jader         | 2                                | 2                                                        | 4                                                        | 4                                                        | 4                                                  |
| Počet vláken        | 2                                | 4                                                        | 8                                                        | 8                                                        | 8                                                  |
| Rychlost            | Až 1,9 GHz                       | Až 4,1 GHz                                               | Až 4,2 GHz                                               | Až 4,4 GHz                                               | Až 4,9 GHz                                         |
| Cache               | 2 MB                             | 4 MB                                                     | 6 MB                                                     | 6 MB                                                     | 8 MB                                               |
| Integrovaná grafika | Grafika Intel UHD<br>Graphics    | Grafika Intel UHD<br>Graphics                            | Grafika Intel UHD<br>Graphics                            | Grafika Intel UHD<br>Graphics                            | Grafika Intel UHD<br>Graphics                      |

# Čipová sada

### Tabulka 4. Čipová sada

| Popis               | Hodnoty                                      |                                  |
|---------------------|----------------------------------------------|----------------------------------|
| Procesor            | Procesor Intel Core i3/i5/i7<br>10. generace | Procesor Intel Celeron řady 5000 |
| Čipová sada         | Intel                                        | Intel                            |
| Šířka sběrnice DRAM | Dva kanály, 64 bitů                          | Dva kanály, 64 bitů              |
| Sběrnice PCle       | Až 3. generace                               | Až 2. generace                   |

## Operační systém

- Windows 10 Professional (64bitový)
- Ubuntu 18.04
- Neokylin 7.0 (PRTS)

## Paměť

#### Tabulka 5. Specifikace paměti

| Popis                     | Hodnoty                                                                                                    |  |
|---------------------------|----------------------------------------------------------------------------------------------------|--|
| Sloty                     | Dva moduly SODIMM                                                                                                    |  |
| Тур                       | DDR4                                                                                                    |  |
| Rychlost                  | <ul> <li>2 400 MHz (Intel Celeron)</li> <li>2 667 MHz (Intel Core i3/i5/i7)</li> </ul>                                                                                                    |  |
| Maximální velikost paměti | 32 GB                                                                                                    |  |
| Minimální velikost paměti | 4 GB                                                                                                    |  |
| Podporované konfigurace   | <ul> <li>4 GB DDR4 při 2 400 MHz / 2 667 MHz (1 × 4 GB)</li> <li>8 GB DDR4 při 2 400 MHz / 2 667 MHz (2 × 4 GB)</li> <li>8 GB DDR4 při 2 400 MHz / 2 667 MHz (1 × 8 GB)</li> <li>16 GB DDR4 při 2 400 MHz / 2 667 MHz (1 × 16 GB)</li> <li>16 GB DDR4 při 2 400 MHz / 2 667 MHz (2 × 8 GB)</li> <li>32 GB DDR4, 2 400 MHz / 2 667 MHz (2 × 16 GB)</li> </ul> |  |

## Skladovací

Váš počítač podporuje jednu z následujících konfigurací:

- 2,5palcový Pevný disk SATA, 5 400 / 7 200 ot./min
- Rozhraní M.2 2230/2280 pro disk SSD

Primární disk počítače se liší v závislosti na konfiguraci úložiště. Pro počítače:

- 2,5palcový Pevný disk SATA, 5 400 / 7 200 ot./min
- Rozhraní M.2 2230/2280 pro disk SSD

(i) POZNÁMKA: Systémová konfigurace se 40Wh baterií podporuje jako úložiště pouze disky SSD M.2.

### Tabulka 6. Parametry úložiště

| Malý formát                                          | Typ rozhraní  | Kapacita  |
|------------------------------------------------------|---------------|-----------|
| 2,5palcový 5 400 ot./min, pevný disk                 | SATA          | 1 TB      |
| 2,5palcový 7 200 ot./min, pevný disk                 | SATA          | 500 GB    |
| Disk SSD M.2 2230/2280                               | PCle NVMe 3x4 | Až 512 GB |
| Paměť Intel Optane M.2 2280 (procesory 10. generace) | PCle NVMe 3x4 | 512 GB    |

(i) POZNÁMKA: Procesory Intel Celeron řady 5000 podporují pouze rychlosti PCle 2. generace.

# **Grafika Intel UHD Graphics**

#### Tabulka 7. Parametry grafiky Intel UHD

| Grafika Intel UHD Graphics                                |                                                                                                    |
|-----------------------------------------------------------|----------------------------------------------------------------------------------------------------|
| Typ sběrnice                                              | Integrovaná                                                                                                    |
| Typ paměti                                                | UMA                                                                                                    |
| Grafická úroveň                                           | i3/i5/i7: GT2 (UHD)                                                                                                    |
| Odhadovaná maximální spotřeba (TDP)                       | 15 W (součást výkonu procesoru)                                                                                                    |
| Překryvné roviny                                          | Ano                                                                                                    |
| Podpora rozhraní API pro grafiku/video operačními systémy | DirectX 12, OpenGL (4.5 od Intel CML POR)                                                                                                    |
| Maximální vertikální obnovovací frekvence                 | <ul> <li>HDMI 1.4: 4 096 × 2 160 při 60 Hz, 24 bpp, skrze volitelný adaptér USB typu C na HDMI</li> <li>Max. digitálně: (DP 1.2 přes port typu C) 4 096 × 2 304, 60 Hz, 24 bpp</li> </ul> |
| Počet podporovaných displejů                              | Až tři monitory prostřednictvím technologie MST (Multi-Streaming<br>Technology) DisplayPort                                                                                               |
| Podpora více displejů                                     | Přes typ C: HDMI 1.4 (přes volitelný kabel USB-C na kabel HDMI);<br>DisplayPort 1.2 (přes volitelný kabel USB-C nebo kabel USB-C na<br>DP);                                               |
| Externí konektory                                         | <ul><li>Port USB typu C</li><li>Port HDMI 1.4</li></ul>                                                                                                    |

## Porty a konektory

#### Tabulka 8. Externí porty a konektory

| Popis    | Hodnoty                                          |
|----------|--------------------------------------------------|
| Externí: |                                                  |
| Síť      | Jeden sklápěcí port RJ-45, 10 / 100 / 1 000 Mb/s |

#### Tabulka 8. Externí porty a konektory (pokračování)

| Popis                    | Hodnoty                                                                                                    |
|--------------------------|----------------------------------------------------------------------------------------------------|
| USB                      | <ul> <li>Jeden port USB 3.2 typu C 1. generace s rozhraním DisplayPort v alternativním režimu a napájením</li> <li>Jeden port USB 3.2 1. generace typu A s technologií PowerShare</li> <li>Jeden port USB 3.2 1. generace typu A</li> <li>Jeden port USB 2.0 typu A</li> </ul> |
| Zvuk                     | Jeden univerzální zvukový konektor                                                                                                    |
| Grafika                  | Jeden port HDMI 1.4                                                                                                    |
| Port napájecího adaptéru | 4,5 mm, válcový typ                                                                                                    |
| Zabezpečení              | Jeden slot pro bezpečnostní zámek Wedge                                                                                                    |
| Sloty pro karty          | Jeden slot karty microSD 3.0                                                                                                    |

### Tabulka 9. Interní porty a konektory

| Popis                                                                                                    | Hodnoty                                                                                                    |
|----------------------------------------------------------------------------------------------------|----------------------------------------------------------------------------------------------------|
| Interní:                                                                                                    |                                                                                                    |
| Jeden konektor M.2 Key-M (2280 nebo 2230) pro disk SSD<br>Jeden konektor M.2 3042 Key-B pro síť WWAN<br>Jeden konektor M.2 2230 Key-E pro síť WLAN | <ul> <li>Jeden slot M.2 2230 pro připojení Wi-Fi</li> <li>Jeden slot M.2 pro disk SSD 2230/2280</li> <li>Jeden slot M.2 3042 pro kartu WWAN</li> <li>(i) POZNÁMKA: Více informací o vybavení různých typů karet<br/>M.2 naleznete v článku SLN301626 ve znalostní databázi.</li> </ul> |
| Karta SIM                                                                                                    | Slot pro kartu uSIM                                                                                                    |

## Audio

### Tabulka 10. Parametry zvuku

| Popis                                | Hodnoty                               |
|--------------------------------------|---------------------------------------|
| Řadič                                | Realtek ALC3204                       |
| Převod stereofonního signálu         | Podporováno                           |
| Interní rozhraní                     | Intel HDA (zvuk s vysokým rozlišením) |
| Externí rozhraní                     | Univerzální zvukový konektor          |
| Reproduktory                         | 2                                     |
| Průměrný výstupní výkon reproduktoru | 2 W                                   |
| Špičkový výstupní výkon reproduktoru | 2,5 W                                 |

## Grafika

### Tabulka 11. Specifikace samostatné grafiky

| Samostatná grafika                     |                            |                 |            |
|----------------------------------------|----------------------------|-----------------|------------|
| Řadič                                  | Podpora externího displeje | Velikost paměti | Typ paměti |
| Grafická karta nVIDIA<br>GeForce MX230 | Není podporováno           | 2 GB            | GDDR5      |

### Tabulka 12. Specifikace integrované grafiky

| Integrovaná grafika        |                                                                                                    |                         |                                                                                                    |
|----------------------------|----------------------------------------------------------------------------------------------------|-------------------------|----------------------------------------------------------------------------------------------------|
| Řadič                      | Podpora externího displeje                                                                                                    | Velikost paměti         | Procesor                                                                                                    |
| Grafika Intel UHD Graphics | <ul> <li>Jeden port HDMI 1.4</li> <li>Jeden port USB 3.2 typu C 1. generace<br/>s rozhraním DisplayPort v alternativním<br/>režimu</li> </ul> | Sdílená systémová paměť | <ul> <li>Procesory Intel<br/>Celeron řady 5000</li> <li>Procesory Intel<br/>Core i3 / i5 / i7<br/>10. generace</li> </ul> |

### Kamera

### Tabulka 13. Specifikace kamery

| Standardní webkamera       |                                    |  |
|----------------------------|------------------------------------|--|
| Popis                      | Hodnoty                            |  |
| Počet kamer                | Jedna                              |  |
| Тур                        | Barevná kamera s rozlišením HD     |  |
| Místo                      | Přední kamera                      |  |
| Typ senzoru                | Snímací technologie CMOS           |  |
| Rozlišení:                 |                                    |  |
| Statický obraz             | 0,92 megapixelu                    |  |
| Grafika                    | 1 280 × 720 (HD) při 30 snímcích/s |  |
| Diagonální pozorovací úhel | 87 stupně                          |  |

### Tabulka 14. Parametry infračervené webové kamery

| Infračervená webová kamera       |                                             |  |
|----------------------------------|---------------------------------------------|--|
| Popis                            |                                             |  |
| Počet kamer                      | Jedna                                       |  |
| Тур                              | Barevná infračervená kamera s rozlišením HD |  |
| Místo                            | Přední kamera                               |  |
| senzoru Snímací technologie CMOS |                                             |  |
| Rozlišení                        |                                             |  |
| Kamera                           |                                             |  |
| Statický obraz (megapixely)      | 0,92                                        |  |

#### Tabulka 14. Parametry infračervené webové kamery (pokračování)

| Infračervená webová kamera |                                              |                                    |
|----------------------------|----------------------------------------------|------------------------------------|
| Popis                      |                                              |                                    |
|                            | Grafika                                      | 1 280 × 720 (HD) při 30 snímcích/s |
|                            | Infračervená kamera                          |                                    |
| Statický obr               | az                                           | 0,23 megapixelu                    |
| Grafika                    | Grafika 640 × 360 při 30 snímcích za sekundu |                                    |
| Diagonální pozorovací úhel |                                              |                                    |
|                            | Kamera                                       | 87 stupňů                          |
|                            | Infračervená kamera                          | 87 stupňů                          |

## Komunikace

### Ethernet

#### Tabulka 15. Specifikace Ethernetu

| Popis              | Hodnoty                       |
|--------------------|-------------------------------|
| Modelové číslo     | Integrovaný, Realtek RTL8111H |
| Přenosová rychlost | např. 10/100/1 000 Mb/s       |

### Bezdrátový modul

#### Tabulka 16. Specifikace bezdrátového modulu

| Popis                        | Hodnoty                                                                                                    |                                                                                                    |
|------------------------------|----------------------------------------------------------------------------------------------------|----------------------------------------------------------------------------------------------------|
| Modelové číslo               | Intel Wi-Fi 6 AX201                                                                                                    | Qualcomm QCA61x4A                                                                                               |
| Přenosová rychlost           | Až 2 400 Mb/s                                                                                                    | Až 867 Mb/s                                                                                                    |
| Podporovaná frekvenční pásma | 2,4 GHz / 5 GHz                                                                                                    | 2,4 GHz / 5 GHz                                                                                                 |
| Bezdrátové standardy         | <ul> <li>Wi-Fi 802.11a/b/g</li> <li>Wi-Fi 4 (Wi-Fi 802.11n)</li> <li>Wi-Fi 5 (Wi-Fi 802.11ac)</li> <li>Wi-Fi 6 (Wi-Fi 802.11ax)</li> <li>Wi-Fi 6 (Wi-Fi 802.11ax)</li> </ul> | <ul> <li>Wi-Fi 802.11a/b/g</li> <li>Wi-Fi 4 (Wi-Fi 802.11n)</li> <li>Wi-Fi 5 (Wi-Fi 802.11ac Wave 2)</li> </ul> |
| Šifrování                    | <ul> <li>64bitové/128bitové WEP</li> <li>AES-CCMP</li> <li>TKIP</li> </ul>                                                                                                   | <ul> <li>64bitové/128bitové WEP</li> <li>AES-CCMP</li> <li>TKIP</li> </ul>                                      |
| Bluetooth                    | Bluetooth 5.1                                                                                                    | Bluetooth 5.0                                                                                                   |

### Tabulka 17. Modul WWAN

| Funkce         | Technické údaje               |
|----------------|-------------------------------|
| Modelové číslo | Dell DW5820e Intel 7360 LTE-A |

#### Tabulka 17. Modul WWAN (pokračování)

| Funkce                          | Technické údaje                                                                                                    |
|---------------------------------|----------------------------------------------------------------------------------------------------|
| Hostitelské rozhraní            | Uspořádání M.2 3042                                                                                                    |
| Síťový standard                 | LTE FDD/TDD, WCDMA/HSPA+, GNSS/Beidou                                                                                                    |
| Přenosová rychlost              | Až 450 Mb/s DL / 50 Mb/s UL (Cat 9)                                                                                                    |
| Provozní frekvenční pásma       | (1, 2, 3, 4, 5, 7, 8, 11, 12, 13, 17, 18, 19, 20, 21, 26, 28, 29, 30, 38, 39, 40, 41, 66), HSPA+ (1, 2, 4, 5, 8)                                                                               |
| Datová rychlost                 | <ul> <li>LTE FDD: 450 Mb/s DL / 50 Mb/s UL (Cat 9)</li> <li>LTE TDD: 347 Mb/s DL / 30 Mb/s UL (Cat 9)</li> <li>UMTS/HSPA+: UMTS 384 kb/s DL / 384 kb/s UL</li> </ul>                           |
| Zdroj napájení                  | 3,135 V až 4,4 V ss, obvykle 3,3 V                                                                                                    |
| Diverzitní anténa               | Podporováno                                                                                                    |
| Zapnutí/vypnutí rádia           | Podporováno                                                                                                    |
| Probudit při bezdrátovém příjmu | Podporováno                                                                                                    |
| Teplota                         | <ul> <li>Normální provozní teplota: -10 °C až 55 °C</li> <li>Rozšířená provozní teplota: -20 °C až +65 °C</li> <li><b>POZNÁMKA:</b> Výkyvy teploty mohou ovlivnit výkon karty WWAN.</li> </ul> |
| Anténní konektor                | <ul> <li>1 × hlavní anténa WWAN</li> <li>1 × diverzitní anténa WWAN</li> </ul>                                                                                                    |

# Čtečka paměťových karet

### Tabulka 18. Specifikace čtečky paměťových karet

| Popis             | Hodnoty                                                                                                    |
|-------------------|----------------------------------------------------------------------------------------------------|
| Тур               | Jedna karta Micro SD 3.0                                                                                                    |
| Podporované karty | <ul> <li>Karta mSD (Micro Secure Digital)</li> <li>Karta Micro Secure Digital High Capacity (mSDHC)</li> <li>Karta Micro Secure Digital Extended Capacity (mSDXC)</li> </ul> |

## Napájecí adaptér

#### Tabulka 19. Specifikace napájecího adaptéru

| Popis              | Hodnoty         |                 |                                          |
|--------------------|-----------------|-----------------|------------------------------------------|
| Тур                | 45 W            | 65 W            | 65 W, typ C (volitelné<br>příslušenství) |
| Rozměry konektoru: | 2,9 mm × 4,5 mm | 2,9 mm × 4,5 mm | 48,26 mm × 129,54 mm ×<br>215,9 mm       |
| Vstupní napětí     | 100/240 V stř.  | 100/240 V stř.  | 100/240 V stř.                           |
| Vstupní frekvence  | 50/60 Hz        | 50/60 Hz        | 50/60 Hz                                 |

### Tabulka 19. Specifikace napájecího adaptéru (pokračování)

| Popis                          |              | Hodnoty                               |                                       |                                       |
|--------------------------------|--------------|---------------------------------------|---------------------------------------|---------------------------------------|
| Vstupní proud (max.)           |              | 1,30 A                                | 1,60 A / 1,70 A                       | 1,70 A                                |
| Výstupní proud (nepřerušovaný) |              | 2,31 A                                | 3,34 A                                | 3,25 A                                |
| Jmenovité výstupní napětí      |              | 19,50 V ss.                           | 19,50 V ss.                           | 20 V ss.                              |
| Teplotr                        | otní rozsah: |                                       |                                       |                                       |
| Pr                             | rovozní      | 0 °C až 40 °C (32 °F až<br>104 °F)    | 0 °C až 40 °C (32 °F až<br>104 °F)    | 0 °C až 40 °C (32 °F až<br>104 °F)    |
| Ú                              | ložiště      | –40 °C až 70 °C (–40 °F až<br>158 °F) | –40 °C až 70 °C (–40 °F až<br>158 °F) | –40 °C až 70 °C (–40 °F až<br>158 °F) |

## Baterie

### Tabulka 20. Specifikace baterie

| Popis         |               | Hodnoty                                                                                                    |                                                                                                    |  |
|---------------|---------------|----------------------------------------------------------------------------------------------------|----------------------------------------------------------------------------------------------------|--|
| Тур           |               | 40 Wh                                                                                                    | 53 Wh                                                                                                    |  |
| Napětí        |               | 11,40 V ss.                                                                                                    | 15,20 V ss.                                                                                                    |  |
| Hmotnost (n   | naximální)    | 0,18 kg (0,40 liber)                                                                                                    | 0,24 kg (0,53 lb)                                                                                                    |  |
| Rozměry:      |               |                                                                                                    |                                                                                                    |  |
|               | Výška         | 184,10 mm (7,25 palce)                                                                                                    | 239,10 mm (9,41 palce)                                                                                                    |  |
|               | Šířka         | 90,73 mm (3,57 palce)                                                                                                    | 90,73 mm (3,57 palce)                                                                                                    |  |
|               | Hloubka       | 5,75 mm (0,23 palce)                                                                                                    | 5,75 mm (0,23 palce)                                                                                                    |  |
| Teplotní rozs | sah:          |                                                                                                    |                                                                                                    |  |
|               | Provozní      | 0 °C až 35 °C (32 °F až 95 °F)                                                                                                    | 0 °C až 35 °C (32 °F až 95 °F)                                                                                                    |  |
|               | Úložiště      | –40 až 65 °C (–40 až 149 °F)                                                                                                    | –40 až 65 °C (–40 až 149 °F)                                                                                                    |  |
| Doba provoz   | u             | Závisí na provozních podmínkách a při<br>podmínkách mimořádně náročných na<br>napájení může být výrazně zkrácena.                                                                                                    | Závisí na provozních podmínkách a při<br>podmínkách mimořádně náročných na<br>napájení může být výrazně zkrácena.                                                                                                    |  |
| Doba nabíjen  | í (přibližně) | <ul> <li>4 hodiny (když je počítač vypnutý)</li> <li>(i) POZNÁMKA: Kontrolujte čas nabíjení, trvání, začátek a konec atd. pomocí aplikace Dell Power Manager. Více informací o aplikaci Dell Power Manager naleznete v části Já a můj Dell na stránkách https://www.dell.com/.</li> </ul> | <ul> <li>4 hodiny (když je počítač vypnutý)</li> <li><b>POZNÁMKA:</b> Kontrolujte čas nabíjení, trvání, začátek a konec atd. pomocí aplikace Dell Power Manager. Více informací o aplikaci Dell Power Manager naleznete v části <i>Já a můj Dell</i> na stránkách https://www.dell.com/.</li> </ul> |  |
| Životnost (pi | řibližně)     | 300 cyklů vybití/nabití                                                                                                    | 300 cyklů vybití/nabití                                                                                                    |  |
| Knoflíková ba | aterie        | CR2032                                                                                                    | CR2032                                                                                                    |  |

#### Tabulka 20. Specifikace baterie (pokračování)

| Popis        | Hodnoty                                                                                                    |                                                                                                    |
|--------------|----------------------------------------------------------------------------------------------------|----------------------------------------------------------------------------------------------------|
| Doba provozu | Závisí na provozních podmínkách a při<br>podmínkách mimořádně náročných na<br>napájení může být výrazně zkrácena. | Závisí na provozních podmínkách a při<br>podmínkách mimořádně náročných na<br>napájení může být výrazně zkrácena. |

### Rozměry a hmotnost

#### Tabulka 21. Rozměry a hmotnost

| Ρ  | opis    | Hodnoty                                                                                                    |  |
|----|---------|----------------------------------------------------------------------------------------------------|--|
| V  | ýška:   |                                                                                                    |  |
|    | Vpředu  | 17,97 mm (0,71 palce)                                                                                       |  |
|    | Vzadu   | 17,97 mm (0,71 palce)                                                                                       |  |
| Ši | řka     | 361,40 mm (14,23 palce)                                                                                     |  |
| Н  | loubka  | 247,85 mm (9,76 palce)                                                                                      |  |
| Н  | motnost | 1,91 kg (4,22 lb)<br>() POZNÁMKA: Hmotnost tabletu závisí na objednané konfiguraci<br>a výrobním provedení. |  |

## Displej

### Tabulka 22. Parametry obrazovky

| Popis                        |                  | Hodnoty                        |                                         |                                         |
|------------------------------|------------------|--------------------------------|-----------------------------------------|-----------------------------------------|
| Тур                          |                  | Rozlišení High Definition (HD) | Rozlišení Full High Definition<br>(FHD) | Rozlišení Full High Definition<br>(FHD) |
| Technolog                    | ie panelu        | TN                             | WVA                                     | WVA                                     |
| Osvětlení (                  | (typické)        | 220 nitů                       | 220 nitů                                | 220 nitů                                |
| Rozměry (                    | aktivní plocha): |                                |                                         |                                         |
|                              | Výška            | 193,60 mm (7,62")              | 193,60 mm (7,62")                       | 193,60 mm (7,62")                       |
|                              | Šířka            | 344,20 mm (13,55")             | 344,20 mm (13,55")                      | 344,20 mm (13,55")                      |
|                              | Úhlopříčka       | 394,90 mm (15,54 palce)        | 394,90 mm (15,54 palce)                 | 394,90 mm (15,54 palce)                 |
| Nativní roz                  | zlišení          | 1 366 × 768                    | 1 920 × 1 080                           | 1 920 × 1 080                           |
| Počet meg                    | gapixelů         | 1,05M                          | 2,07M                                   | 2,07M                                   |
| Barevná šl                   | <ála             | NTSC 45 %, obvykle             | NTSC 45 %, obvykle                      | NTSC 45 %, obvykle                      |
| Pixely na p                  | oalec (PPI)      | 100                            | 141                                     | 141                                     |
| Kontrastní poměr (minimální) |                  | 500 : 1                        | 700 : 1                                 | 700 : 1                                 |
| Doba odezvy (max.)           |                  | 25 ms                          | 25 ms                                   | 25 ms                                   |

#### Tabulka 22. Parametry obrazovky (pokračování)

| Popis                          | Hodnoty                                  |                            |                            |
|--------------------------------|------------------------------------------|----------------------------|----------------------------|
| Obnovovací frekvence           | 60 Hz                                    | 60 Hz                      | 60 Hz                      |
| Vodorovný pozorovací úhel      | 40 stupňů (doleva/doprava)               | 80 stupňů (doleva/doprava) | 80 stupňů (doleva/doprava) |
| Svislý pozorovací úhel         | 10 stupňů (nahoru) / 30 stupňů<br>(dolů) | 80 stupňů (nahoru/dolů)    | 80 stupňů (nahoru/dolů)    |
| Rozteč pixelů                  | 0,252 mm                                 | 0,179 mm                   | 0,179 mm                   |
| Spotřeba energie (max.)        | 4,2 W                                    | 4,2 W                      | 4,2 W                      |
| Antireflexní vs. lesklý povrch | Antireflexní                             | Antireflexní               | Antireflexní               |
| Možnosti dotykového ovládání   | Ne                                       | Ne                         | Ano                        |

# Čtečka otisků prstů

### Tabulka 23. Specifikace čtečky otisků prstů

| Popis                       | Hodnoty           |
|-----------------------------|-------------------|
| Snímací technologie         | Kapacitní         |
| Rozlišení snímače           | 500 dpi           |
| Plocha snímače              | 4,06 mm x 3,25 mm |
| Velikost snímače v pixelech | 80 × 64           |

### Zabezpečení

#### Tabulka 24. Specifikace zabezpečení

| Funkce                                  | Technické údaje               |
|-----------------------------------------|-------------------------------|
| Modul TPM (Trusted Platform Module) 2.0 | Integrovaná na základní desce |
| Čtečka otisků prstů                     | Volitelné                     |
| Slot pro klínový bezpečnostní zámek     | Standardně                    |

(i) POZNÁMKA: Systémy s procesory Intel Celeron řady 5000 se dodávají pouze s firmwarem TPM.

### Zabezpečovací software

#### Tabulka 25. Parametry zabezpečovacího softwaru

| Technické údaje                                                  |
|------------------------------------------------------------------|
| Sada Dell Client Command Suite                                   |
| Volitelně software společnosti Dell pro zabezpečení a správu dat |
| Sada Dell Client Command Suite                                   |
| Ověření systému Dell BIOS                                        |

#### Tabulka 25. Parametry zabezpečovacího softwaru (pokračování)

| Technické údaje                                                                   |
|-----------------------------------------------------------------------------------|
| Volitelně řešení Dell Endpoint Security a software pro správu                     |
| VMware Carbon Black Endpoint Standard                                             |
| VMware Carbon Black Endpoint Standard + Secureworks Threat Detection and Response |
| Dell Encryption Enterprise                                                        |
| Dell Encryption Personal                                                          |
| Carbonite                                                                         |
| Disk ONE se softwarem VMware Workspace                                            |
| Viditelnost a řízení koncového bodu systémem Absolute®                            |
| Netskope                                                                          |
| Dell Supply Chain Defense                                                         |

## Okolí počítače

Úroveň znečištění vzduchu: G1 podle ustanovení normy ISA-S71.04-1985

#### Tabulka 26. Okolí počítače

| Popis                         | Provozní                                          | Skladovací                                           |
|-------------------------------|---------------------------------------------------|------------------------------------------------------|
| Teplotní rozsah               | 0 °C až 35 °C (32 °F až 95 °F)                    | –40 až 65 °C (–40 až 149 °F)                         |
| Relativní vlhkost (maximální) | 10 až 90 % (bez kondenzace)                       | 0 až 95 % (bez kondenzace)                           |
| Vibrace (maximální)*          | 0,66 GRMS                                         | 1,30 GRMS                                            |
| Ráz (maximální)               | 110 G†                                            | 160 G†                                               |
| Nadmořská výška (maximální)   | –15,2 m až 3 048 m (4,64 stop až<br>5 518,4 stop) | –15,2 m až 10 668 m (4,64 stop až<br>19 234,4 stopy) |

\* Měřené při použití náhodného spektra vibrací, které simuluje prostředí uživatele.

† Měřené pomocí 2ms půlsinového pulzu, když je pevný disk aktivní.

## Pravidla podpory

Více informací o pravidlech podpory naleznete v článcíchPNP13290, PNP18925 a PNP18955 v databázi znalostí.

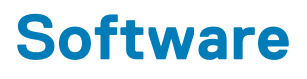

Tato kapitola uvádí podrobnosti o podporovaných operačních systémech, společně s pokyny pro instalaci ovladačů.

#### Témata:

• Stažení ovladačů systému Windows

## Stažení ovladačů systému Windows

- 1. Zapněte notebook.
- 2. Přejděte na web Dell.com/support.
- Klikněte na možnost Product Support (Podpora k produktu), zadejte výrobní číslo notebooku a klikněte na možnost Submit (Odeslat).

- 4. Klikněte na položku Ovladače a položky ke stažení.
- 5. Vyberte operační systém nainstalovaný v notebooku.
- 6. Přejděte na stránce dolů a vyberte ovladač, který chcete nainstalovat.
- 7. Klikněte na možnost Download File (Stáhnout soubor) a stáhněte ovladač pro váš notebook.
- 8. Po dokončení stahování přejděte do složky, do které jste uložili soubor ovladače.
- 9. Dvakrát klikněte na ikonu souboru ovladače a postupujte podle pokynů na obrazovce.

<sup>()</sup> POZNÁMKA: Pokud výrobní číslo nemáte k dispozici, použijte funkci automatického rozpoznání nebo ručně vyhledejte model notebooku.

# Konfigurace systému

VÝSTRAHA: Pokud nejste odborným uživatelem počítače, nastavení konfiguračního programu BIOS neměňte. Některé změny by mohly způsobit nesprávnou funkci počítače.

**POZNÁMKA:** Než začnete používat konfigurační program systému BIOS, doporučuje se zapsat si informace z obrazovek tohoto programu pro pozdější potřebu.

Konfigurační program BIOS použijte, když chcete:

- získat informace o hardwaru nainstalovaném v počítači, například o množství paměti RAM a velikosti pevného disku,
- změnit informace o konfiguraci systému,
- nastavit nebo změnit uživatelské možnosti, například heslo uživatele, typ nainstalovaného pevného disku a zapnutí nebo vypnutí základních zařízení.

#### Témata:

- Spouštěcí nabídka
- Navigační klávesy
- Přehled
- Konfigurace spouštění
- Integrovaná zařízení
- Úložiště
- Připojení
- Napájení
- Zabezpečení
- Hesla
- Aktualizace Obnovení
- Správa systému
- Klávesnice
- Chování před spuštěním
- Virtualizace
- Výkon
- Systémové protokoly
- Aktualizace systému BIOS ve Windows
- Systémové heslo a heslo pro nastavení

## Spouštěcí nabídka

Během zobrazení loga Dell stiskněte klávesu <F12> a spusťte jednorázovou spouštěcí nabídku se seznamem spouštěcích zařízení pro tento systém. Tato nabídka obsahuje také diagnostiku a možnosti nastavení systému BIOS. Zařízení uvedená ve spouštěcí nabídce závisejí na spustitelných zařízeních v systému. Tato nabídka je užitečná pro spouštění do konkrétního zařízení nebo spuštění diagnostiky systému. Použití spouštěcí nabídky nemění pořadí spouštění uložené v systému BIOS.

#### Tabulka 27. Možnosti spouštění UEFI

### Možnosti Windows Boot Manager

Pevný disk UEFI

#### Tabulka 28. Další možnosti

| Možnosti                                  | Popis                                                                              |
|-------------------------------------------|------------------------------------------------------------------------------------|
| NASTAVENÍ SYSTÉMU BIOS                    | Umožňuje uživateli nakonfigurovat systém BIOS a kontrolní funkce systému.          |
| Diagnostika                               | Umožňuje uživateli spouštět systémové testy a identifikovat problémy.              |
| Aktualizace systému BIOS                  | Umožňuje uživateli vyhledávat a instalovat nejnovější aktualizace<br>systému BIOS. |
| SupportAssist OS Recovery                 | Slouží k analýze, opravám a obnově operačního systému v počítači.                  |
| Aktualizace Flash systému BIOS – vzdálená |                                                                                    |
| Konfigurace zařízení                      |                                                                                    |

### Navigační klávesy

(i) POZNÁMKA: V případě většiny možností nastavení systému se provedené změny zaznamenají, ale použijí se až po restartu počítače.

| Klávesy      | Navigace                                                                                                    |
|--------------|----------------------------------------------------------------------------------------------------|
| Šipka nahoru | Přechod na předchozí pole.                                                                                                    |
| Šipka dolů   | Přechod na další pole.                                                                                                    |
| Vstoupit     | Výběr hodnoty ve vybraném poli (je-li to možné) nebo přechod na odkaz v poli.                                                                                                    |
| Mezerník     | Rozbalení a sbalení rozevírací nabídky (je-li to možné).                                                                                                    |
| Karta        | Přechod na další specifickou oblast.                                                                                                    |
| Esc          | Přechod na předchozí stránku, dokud se nezobrazí hlavní obrazovka. Stisknutí klávesy Esc na hlavní obrazovce<br>zobrazí zprávu s požadavkem o uložení veškerých neuložených změn a restartuje systém. |

## Přehled

Tato část obsahuje parametry hardwaru pro systém a neobsahuje žádné nastavitelné hodnoty.

### Tabulka 29. Stránka s přehledem systému BIOS

| Možnosti                    | Popis                                                                                                    |
|-----------------------------|----------------------------------------------------------------------------------------------------|
| Řada a číslo modelu systému | <ul> <li>Toto pole obsahuje následující informace:</li> <li>Verze systému BIOS – verze systému BIOS nainstalovaného v počítači.</li> <li>Výrobní číslo – jedinečné 7ciferné hexadecimální identifikační číslo pro počítač.</li> <li>Inventární číslo</li> </ul>                                                                                                    |
|                             | <ul> <li>inventarní číslo</li> <li>Datum výroby – datum, kdy bylo zařízení vyrobeno.</li> <li>Datum nabytí – datum, kdy bylo vlastnictví zařízení převedeno na koncového uživatele.</li> <li>Express Service Code – alternativa k výrobnímu číslu, 11ciferné číselné identifikační číslo počítače.</li> <li>Číslo vlastníka</li> <li>Aktualizace pomocí podepsaného firmwaru – v tomto parametru lze ověřit, že na počítač lze instalovat pouze</li> </ul> |
| Baterie                     | systémy BIOS podepsané a vydané společností Dell.<br>Pole Baterie obsahuje informace o baterii a adaptéru:                                                                                                    |

### Tabulka 29. Stránka s přehledem systému BIOS (pokračování)

| Možnosti | Popis                                                                                                    |  |
|----------|----------------------------------------------------------------------------------------------------|--|
|          | <ul> <li>Primární baterie – umožňuje určit, zdali systém běží na primární baterii.</li> <li>Úroveň baterie – udává procento zbývající energie v baterii pro provoz počítače.</li> <li>Režim baterie – pomáhá určit, jestli se baterie nabíjí nebo se právě používá.</li> <li>Stav – pomáhá určit stav baterie. Na základě zbývající životnosti baterie se zobrazí jeden z následujících stavů: <ul> <li>Skvělý</li> <li>Dobrý</li> <li>Přiměřený</li> <li>Slabý</li> </ul> </li> <li>Napájecí adaptér – pomáhá stanovit, je-li připojena nabíječka, a zobrazuje její výkon.</li> </ul>                                                                                                    |  |
| Procesor | <ul> <li>Pole Procesor obsahuje informace týkající se procesoru v počítači:</li> <li>Typ procesoru – toto pole obsahuje model a generaci procesoru.</li> <li>Maximální taktovací rychlost – toto pole obsahuje maximální taktovací rychlost, které je procesor schopen dosáhnout.</li> <li>Minimální taktovací rychlost – toto pole obsahuje minimální taktovací rychlost, které je procesor schopen dosáhnout.</li> <li>Aktuální taktovací rychlost – toto pole obsahuje taktovací rychlost, které je procesor schopen dosáhnout.</li> <li>Aktuální taktovací rychlost – toto pole obsahuje taktovací rychlost, na níž procesor aktuálně běží.</li> <li>Počet jader – toto pole obsahuje počet fyzických jader procesoru.</li> <li>ID procesoru</li> <li>Cache procesoru L3 – toto pole udává velikost dostupné paměti cache v procesoru.</li> <li>Verze mikrokódu</li> <li>Možnost technologie Intel Hyper-Threading – toto pole udává, zdali je procesor schopen technologie Hyper-Threading.</li> <li>64bitová technologie – toto pole pomáhá určit architekturu procesoru.</li> </ul> |  |
| Paměť    | <ul> <li>Pole Paměť obsahuje informace týkající se paměti v počítači:</li> <li>Nainstalovaná paměť – toto pole udává velikost nainstalované paměti v počítači.</li> <li>Dostupná paměť – toto pole udává velikost dostupné paměti v počítači.</li> <li>Rychlost paměti – toto pole udává rychlost, s níž paměť v počítači běží.</li> <li>Režim paměťových kanálů – toto pole pomáhá stanovit, jestli počítač umí využít dvoukanálovou paměť.</li> <li>DIMM_SLOT 1 – toto pole obsahuje kapacitu paměti nainstalované v prvním slotu DIMM.</li> <li>DIMM_SLOT 2 – toto pole obsahuje kapacitu paměti nainstalované ve druhém slotu DIMM.</li> </ul>                                                                                                    |  |
| Zařízení | <ul> <li>Pole Zařízení obsahuje informace týkající se zařízení v počítači:</li> <li>Typ panelu – toto pole udává typ obrazovky displeje použité v počítači.</li> <li>Grafický řadič – toto pole udává typ grafického řadiče použitého v počítači.</li> </ul>                                                                                                    |  |

#### Tabulka 29. Stránka s přehledem systému BIOS (pokračování)

| Možnosti | Popis                                                                                                    |
|----------|----------------------------------------------------------------------------------------------------|
|          | <ul> <li>Grafická paměť – toto pole udává velikost dostupné grafické paměti v počítači.</li> <li>Zařízení Wi-Fi – toto pole udává typ bezdrátového zařízení dostupného pro použití v počítači.</li> <li>Nativní rozlišení – toto pole udává podporované nativní rozlišení v počítači.</li> <li>Verze systému video BIOS – verze systému BIOS nainstalovaného v počítači.</li> <li>Zvukový řadič – toto pole udává typ zvukového řadiče použitého v počítači.</li> <li>Zařízení Bluetooth – toto pole udává typ zařízení Bluetooth dostupného pro použití v počítači.</li> <li>Adresa LOM MAC – toto pole obsahuje jedinečnou adresu MAC počítače.</li> <li>Průchozí adresa MAC – toto pole obsahuje adresu MAC, která slouží k přepisu adresy MAC v doku nebo donglu při každém připojení k síti.</li> </ul> |

# Konfigurace spouštění

Tato část obsahuje podrobnosti a nastavení související s konfigurací spouštění.

#### Tabulka 30. Konfigurace spouštění:

| Možnosti                     | Popis                                                                                                    |
|------------------------------|----------------------------------------------------------------------------------------------------|
| Sekvence spuštění            |                                                                                                    |
| Režim spouštění: pouze UEFI  | Tato část umožňuje uživateli zvolit první spustitelné zařízení, které<br>má počítač použít při spouštění systému. Uvádí všechna potenciální<br>spustitelná zařízení.                                                                                                    |
|                              | <ul> <li>Windows Boot Manager</li> <li>Spouštěcí disk UEFI</li> <li>Přidat možnost spouštění – umožňuje uživateli ručně přidat spouštěcí cestu.</li> </ul>                                                                                                    |
| Zavádění systému z karty SD  | Tato část obsahuje přepínač, jenž uživateli umožňuje povolit nebo<br>zakázat možnost spouštění počítače z karty SD.                                                                                                    |
| Bezpečené spouštění          |                                                                                                    |
| Povolit bezpečné spouštění   | Tato část obsahuje přepínač, jenž uživateli umožňuje povolit nebo<br>zakázat bezpečné spouštění.                                                                                                    |
| Režim zabezpečeného spuštění | Tato část umožňuje uživateli zvolit jednu nebo dvě možnosti<br>bezpečného spouštění dostupné v počítači.                                                                                                    |
|                              | <ul> <li>Nasazený režim – tento režim ověřuje před povolením spuštění integritu ovladačů UEFI a zaváděcích programů. Tato možnost umožňuje plné ochrany bezpečného spouštění.</li> <li>Režim auditu – tento režim provádí kontrolu podpisu, ale nikdy neblokuje spouštění všech ovladačů a zaváděcích programů UEFI. Tento režim se používá pouze při změnách klíčů bezpečného spouštění.</li> </ul> |
| Expert Key Management        |                                                                                                    |

#### Tabulka 30. Konfigurace spouštění: (pokračování)

| Možnosti                   | Popis                                                                                                    |
|----------------------------|----------------------------------------------------------------------------------------------------|
| Povolit vlastní režim      | Tato část obsahuje přepínač, jenž uživateli umožňuje povolit nebo<br>zakázat vlastní režim. Tento režim umožňuje manipulaci<br>s databázemi bezpečnostních klíčů PK, KEK, db a dbx. |
| Custom Mode Key Management | Tato část pomáhá uživateli zvolit databázi klíčů pro povolení úprav.<br>Jsou k dispozici následující možnosti:                                                                      |
|                            | <ul> <li>PK</li> <li>KEK</li> <li>db</li> <li>dbx</li> </ul>                                                                                                    |

## Integrovaná zařízení

Tato část obsahuje podrobnosti a nastavení integrovaných zařízení.

#### Tabulka 31. Integrovaná zařízení

| Možnosti        | Popis                                                                                                    |
|-----------------|----------------------------------------------------------------------------------------------------|
| Datum/Čas       |                                                                                                    |
| Datum           | Tato část umožňuje uživateli změnit datum. Změna se projeví<br>ihned. Používá se formát MM/DD/RRRR.                                                                                                    |
| Čas             | Tato část umožňuje uživateli změnit čas. Změna se projeví ihned.<br>Používá se 24hodinový formát HH/MM/SS. Uživatel může rovněž<br>přepínat mezi 12hodinovým a 24hodinovým formátem.                                                                                                    |
| Kamera          |                                                                                                    |
| Povolit kameru  | Tato část obsahuje přepínač, jenž povoluje interní webkameru.                                                                                                    |
| Zvuk            |                                                                                                    |
| Povolit zvuk    | Tato část obsahuje přepínač, jenž uživateli umožňuje povolit nebo<br>zakázat zvuk počítače. Umožňuje uživateli také:<br>• Povolit mikrofon<br>• Povolit vnitřní reproduktory                                                                                                    |
| Konfigurace USB | <ul> <li>Tato část umožňuje uživateli provádět změny v nastavení USB v počítači. Jsou k dispozici následující možnosti:</li> <li>Povolit podporu spouštění USB – umožňuje spouštění systému z externího zařízení USB.</li> <li>Povolit externí porty USB – umožňuje uživateli povolit nebo zakázat porty USB v počítači.</li> </ul> |

# Úložiště

Tato část obsahuje podrobnosti a nastavení úložiště.

### Tabulka 32. Úložiště

| Možnosti            | Popis |
|---------------------|-------|
| Operační režim SATA |       |

### Tabulka 32. Úložiště (pokračování)

| Možnosti              | Popis                                                                                                    |
|-----------------------|----------------------------------------------------------------------------------------------------|
| Operační režim SATA   | Tato část umožňuje uživateli zvolit provozní režim integrovaného<br>řadiče pevného disku SATA. Jsou zde k dispozici následující<br>možnosti:<br>• Zakázáno – řadiče SATA jsou zakázány.      |
|                       | <ul> <li>AHCI – rozhraní SATA je nakonfigurováno v režimu AHCI.</li> <li>RAID On – rozhraní SATA je nakonfigurováno na podporu technologie RAID (Intel Rapid Storage Technology).</li> </ul> |
| Storage Interface     |                                                                                                    |
| Povolení portu        | Tato sekce umožňuje uživateli povolit nebo zakázat vestavěné<br>disky v počítači. Jsou zde k dispozici následující možnosti:<br>• SATA-0<br>• M.2 PCIe SSD-0                                 |
| Hlášení SMART         |                                                                                                    |
| Povolit hlášení SMART | Tato sekce obsahuje přepínač, jenž uživateli umožňuje povolit nebo<br>zakázat volitelnou technologii S.M.A.R.T. (Self-Monitoring,<br>Analysis, and Reporting Technology).                    |
| Informace o discích   | Tato sekce obsahuje informace o připojených a aktivních discích<br>v počítači. K dispozici jsou následující možnosti:                                                                        |
|                       |                                                                                                    |
|                       | <ul> <li>Zařízení</li> </ul>                                                                                                    |
|                       | • M.2 PCIe SSD-0                                                                                                    |
|                       | o Typ<br>o Zařízení                                                                                                    |
| Povolit MediaCard     | Tato sekce umožňuje uživateli vypínat a zapínat všechny paměťové<br>karty nebo tyto karty přepnout do stavu určeného pouze pro čtení.<br>Jsou k dispozici následující možnosti.              |
|                       | <ul> <li>Karta SD (Secure Digital)</li> <li>Karta SD v režimu pouze ke čtení</li> </ul>                                                                                                    |

# Připojení

Tato část obsahuje podrobnosti a nastavení připojení.

### Tabulka 33. Připojení

| Možnosti                    | Popis                                                                                                    |
|-----------------------------|----------------------------------------------------------------------------------------------------|
| Povolit bezdrátové zařízení | Tato část obsahuje přepínač, jenž uživateli umožňuje povolit nebo<br>zakázat připojení WLAN a Bluetooth v počítači. Možnosti jsou<br>následující:<br>• WLAN<br>• Bluetooth |
| Povolit UEFI Network Stack  | Tato část obsahuje přepínač, jenž uživateli umožňuje povolit nebo<br>zakázat instalaci síťových protokolů UEFI.                                                            |

#### Tabulka 33. Připojení (pokračování)

| Možnosti                    | Popis                                                                                                    |
|-----------------------------|----------------------------------------------------------------------------------------------------|
| Ovládání bezdrátového rádia | Tato část obsahuje přepínač, jenž uživateli umožňuje povolit nebo<br>zakázat funkci, kdy systém zjistí připojení k pevné síti a zakáže<br>připojení WLAN nebo WWAN. |

## Napájení

Tato část obsahuje podrobnosti a nastavení napájení.

### Tabulka 34. Napájení

| Možnosti                                        | Popis                                                                                                    |
|-------------------------------------------------|----------------------------------------------------------------------------------------------------|
| Konfigurace baterie                             | Tato část obsahuje možnosti povolení různých režimů napájení<br>v počítači. Možnosti jsou následující:                                                                                                    |
|                                                 | <ul> <li>Adaptivní – nastavení baterie se optimálně přizpůsobí na základě typického způsobu používání baterie jednotlivých uživatelů.</li> <li>Standardní – úplné nabití baterie v běžném režimu.</li> <li>Expresní nabíjení – baterie může být nabíjena za kratší čas pomocí technologie pro rychlé nabíjení společnosti Dell.</li> <li>Přednostní provoz na adaptér – prodlužuje životnost baterie pro uživatele, kteří používají systém převážně s připojeným napájecím adaptérem.</li> <li>Vlastní – uživatel sám zvolí, kdy se zahájí a ukončí nabíjení baterie.</li> <li>Začátek vlastního nabíjení</li> <li>Konec vlastního nabíjení</li> </ul> |
| Pokročilé konfigurace                           |                                                                                                    |
| Povolit pokročilou konfiguraci nabíjení baterie | Tato funkce maximalizuje životnost baterie při zachování podpory<br>náročného používání během pracovního dne. Tato sekce obsahuje<br>přepínač, jenž uživateli umožňuje povolit nebo zakázat tuto funkci<br>a nastavit časy během dne a období práce.                                                                                                    |
| Energetická špička                              | Tato funkce umožňuje provoz systému na baterii v době vysokého<br>tarifu. Tato sekce obsahuje přepínač, jenž uživateli umožňuje<br>povolit nebo zakázat tuto funkci a nastavit časy začátku a konce<br>vysokého tarifu a začátku a konce nabíjení během vysokého tarifu.                                                                                                    |
| USB PowerShare                                  | Toto nastavení obsahuje přepínač, jenž uživateli umožňuje povolit<br>nebo zakázat tuto funkci. Umožňuje nabíjet libovolné externí<br>zařízení USB z vyhrazeného portu USB PowerShare, i když je<br>počítač v režimu spánku.                                                                                                    |
| Funkce Regulace teploty                         | Toto nastavení umožňuje tepelné správě chladicího ventilátoru<br>a procesoru nastavit výkon systému, hlučnost a teplotu. Jsou<br>k dispozici následující možnosti:                                                                                                    |
|                                                 | <ul> <li>Optimalizováno – standardní nastavení tepelné správy chladicího ventilátoru a procesoru.</li> <li>Chladný – rychlost procesoru a chladicího ventilátoru se nastaví tak, aby povrchová teplota systému byla nižší.</li> <li>Tichý – rychlost procesoru a chladicího ventilátoru se nastaví tak, aby se snížila hlučnost ventilátoru.</li> <li>Vysoký výkon – rychlost procesoru a chladicího ventilátoru se zvýší, aby bylo dosaženo vyššího výkonu.</li> </ul>                                                                                                    |

# Zabezpečení

Tato část obsahuje podrobnosti a nastavení zabezpečení.

#### Tabulka 35. Zabezpečení

| Možnosti                           | Popis                                                                                                    |
|------------------------------------|----------------------------------------------------------------------------------------------------|
| TPM 2.0 Security                   |                                                                                                    |
| TPM 2.0 Security On                | Tato část obsahuje přepínač pro výběr toho, zdali má být modul<br>TPM (Trusted Platform Module) viditelný pro operační systém.                                                                                                    |
| Obejití PPI pro povolovací příkazy | Tato část obsahuje přepínač, jenž řídí rozhraní TPM PPI (Physical<br>Presence Interface). Je-li povoleno, umožní toto nastavení<br>operačnímu systému přeskočit uživatelské výzvy rozhraní systému<br>BIOS PPI při zadání příkazu k povolení a aktivaci TPM PPI.                           |
| Obejití PPI pro zakazovací příkazy | Tato část obsahuje přepínač, jenž řídí rozhraní TPM PPI (Physical<br>Presence Interface). Je-li povoleno, umožní toto nastavení<br>operačnímu systému přeskočit uživatelské výzvy rozhraní systému<br>BIOS PPI při zadání příkazů k zakázání a deaktivaci TPM PPI (č. 2,<br>4, 7, 9 a 11). |
| Obejití PPI pro mazací příkazy     | Tato část obsahuje přepínač, jenž řídí rozhraní TPM PPI (Physical<br>Presence Interface). Při povolení umožňuje toto nastavení<br>operačnímu systému přeskočit uživatelskou výzvu BIOS PPI<br>v rámci mazacího příkazu.                                                                    |
| Povolit atestaci                   | Tato část obsahuje přepínač, jenž uživateli umožňuje určit, zdali je<br>hierarchie TPM Endorsement dostupná pro operační systém.                                                                                                    |
| Povolit ukládání klíče             | Tato část obsahuje přepínač, jenž uživateli umožňuje určit, zdali je<br>hierarchie TPM Storage dostupná pro operační systém.                                                                                                    |
| SHA-256                            | Tato část obsahuje přepínač, jenž, je-li zapnutý, povolí systému<br>BIOS a modulu TPM používat hashovací algoritmus SHA-256 kvůli<br>rozšíření měření do TPM PCR během spouštění systému BIOS.                                                                                             |
| Vymazat                            | Tato sekce obsahuje přepínač, jenž vymaže informace o vlastníkovi<br>modulu TPM a vrátí TPM do výchozího stavu.                                                                                                    |
| Stav TPM                           | Tato sekce umožňuje uživateli povolit nebo zakázat modul TPM.<br>Jde o běžný provozní stav modulu TPM, pokud chcete používat<br>celou škálu jeho možností.                                                                                                    |
| Intel Software Guard Extension     |                                                                                                    |
| Intel SGX                          | Tato část umožňuje uživateli zvolit velikost paměti Intel Software<br>Guard Extensions Enclave Reserve. Možnosti jsou následující:<br>• Vypnuto<br>• Aktivní<br>• Softwarově řízeno                                                                                                    |
| Omezení zabezpečení SMM            | Tato sekce umožňuje uživateli povolit nebo zakázat ochranu UEFI<br>SMM Security Mitigation.                                                                                                    |
| Vymazat data při příštím spuštění  |                                                                                                    |
| Spustit mazání dat                 | Tato část obsahuje přepínač, jenž, je-li povolen, zajistí, že systém<br>BIOS nastaví cyklus mazání dat pro úložná zařízení připojená<br>k základní desce na další restart.                                                                                                    |

### Tabulka 35. Zabezpečení (pokračování)

| Možnosti                   | Popis                                                                                                    |
|----------------------------|----------------------------------------------------------------------------------------------------|
| Produkty Absolute          |                                                                                                    |
| Produkty Absolute          | Tato část umožňuje uživateli povolit, zakázat nebo trvale zakázat<br>rozhraní modulu BIOS v rámci volitelné služby Absolute Persistence<br>Module společnosti Absolute Software. Jsou k dispozici následující<br>možnosti:                                                                                                   |
|                            | <ul> <li>Povolit Absolute – povolí Absolute Persistence a nahrání firmwarového modulu Persistence.</li> <li>Zakázat Absolute – zakáže Absolute Persistence. Firmwarový modul Persistence se nenainstaluje.</li> <li>Trvale zakázat Absolute – trvale zakáže další používání rozhraní modulu Absolute Persistence.</li> </ul> |
| Zabezpečení UEFI Boot Path |                                                                                                    |
| Zabezpečení UEFI Boot Path | Tato část umožňuje uživateli určit, zda systém během zavádění<br>pomocí zařízení UEFI Boot Path z nabídky spouštění F12 vyzve<br>uživatele k zadání hesla správce (je-li nastaveno). Jsou k dispozici<br>následující možnosti:                                                                                               |
|                            | <ul> <li>Nikdy</li> <li>Vždy</li> <li>Vždy, kromě interního pevného disku</li> <li>Vždy, kromě interního pevného disku a PXE</li> </ul>                                                                                                    |

## Hesla

Tato část obsahuje podrobnosti o nastavení hesla.

#### Tabulka 36. Hesla

| Možnosti              | Popis                                                                          |
|-----------------------|--------------------------------------------------------------------------------|
| Heslo správce         | Toto pole umožňuje uživateli nastavit, měnit a mazat heslo správce.            |
| Heslo systému         | Toto pole umožňuje uživateli nastavit, měnit a mazat heslo<br>k systému.       |
| Interní heslo HDD-0   | Toto pole umožňuje uživateli nastavit, měnit a mazat heslo<br>k pevnému disku. |
| Konfigurátor hesla    |                                                                                |
| Velké písmeno         | Povolí nebo zakáže povinné použití velkých písmen.                             |
| Malé písmeno          | Povolí nebo zakáže povinné použití malých písmen.                              |
| Číslice               | Povolí nebo zakáže povinné použití nejméně jedné číslice.                      |
| Speciální znak        | Povolí nebo zakáže povinné použití nejméně jednoho speciálního<br>znaku        |
| Minimální počet znaků | Povolí uživateli zvolit počet povolených znaků hesla.                          |
| Vynechání hesla       |                                                                                |

#### Tabulka 36. Hesla (pokračování)

| Možnosti                              | Popis                                                                                                    |
|---------------------------------------|----------------------------------------------------------------------------------------------------|
| Vynechání hesla                       | Je-li tato možnost povolena, při zapnutí z vypnutého stavu vždy<br>dojde k vyžádání hesla k systému a internímu pevnému disku. Jsou<br>k dispozici následující možnosti: |
|                                       | <ul> <li>Obejití při restartu</li> </ul>                                                                                                    |
| Změny hesla                           |                                                                                                    |
| Povolit změny hesla bez správce       | Je-li přepínač v této části zapnutý, může uživatel měnit heslo<br>k systému a heslo k pevnému disku, aniž by potřeboval heslo<br>správce.                                |
| Změny hesla                           |                                                                                                    |
| Povolit změny hesla bez správce       | Je-li přepínač v této části zapnutý, může uživatel měnit heslo<br>k systému a heslo k pevnému disku, aniž by potřeboval heslo<br>správce.                                |
| Zámek správcovského nastavení         |                                                                                                    |
| Povolit zámek správcovského nastavení | Tato část obsahuje přepínač, jenž umožňuje správci ovládat, jakým<br>způsobem uživatelé mohou resp. nesmějí přistupovat k nastavení<br>systému BIOS.                     |
| Zámek hlavního hesla                  |                                                                                                    |
| Povolit zámek hlavního nastavení      | Tato část obsahuje přepínač, jenž uživateli umožňuje zakázat podporu hlavního hesla.                                                                                     |

## Aktualizace Obnovení

Tato část obsahuje podrobnosti o nastavení aktualizací a obnovení.

#### Tabulka 37. Aktualizace Obnovení

| Možnosti                                  | Popis                                                                                                    |
|-------------------------------------------|----------------------------------------------------------------------------------------------------|
| Aktualizace firmwaru kapsle UEFI          |                                                                                                    |
| Povolit aktualizace firmwaru UEFI Capsule | Toto pole obsahuje přepínač, jenž uživateli umožňuje povolit nebo<br>zakázat aktualizace systému BIOS prostřednictvím aktualizačních<br>balíčků kapsle UEFI.                                                                 |
| Obnova systému BIOS z pevného disku       |                                                                                                    |
| Obnova systému BIOS z pevného disku       | Toto pole obsahuje přepínač, jenž uživateli umožňuje povolit nebo<br>zakázat obnovu po havárii z některých stavů poškození systému<br>BIOS pomocí souboru pro obnovení na primárním pevném disku<br>nebo externím klíči USB. |
| Downgrade systému BIOS                    |                                                                                                    |
| Povolit downgrade systému BIOS            | Toto pole obsahuje přepínač, jenž uživateli umožňuje povolit nebo<br>zakázat přechod ke starší revizi systémového firmwaru.                                                                                                  |
| SupportAssist OS Recovery                 |                                                                                                    |
| SupportAssist OS Recovery                 | Toto pole obsahuje přepínač, jenž uživateli umožňuje povolit či<br>zakázat průběh zavádění pro nástroj SupportAssist OS Recovery<br>v případě některých chyb systému.                                                        |

#### Tabulka 37. Aktualizace Obnovení (pokračování)

| Možnosti                        | Popis                                                                                                    |
|---------------------------------|----------------------------------------------------------------------------------------------------|
| BIOSConnect                     |                                                                                                    |
| BIOSConnect                     | Toto pole obsahuje přepínač, jenž uživateli umožňuje povolit nebo<br>zakázat nastavení BIOSConnect a pokusit se o obnovu cloudového<br>servisního operačního systému, jestliže se hlavní operační systém<br>ve stanoveném počtu případů nespustí. |
| Dell Auto OS Recovery Threshold |                                                                                                    |
| Dell Auto OS Recovery Threshold | Toto pole umožňuje uživateli zvolit a počítat nezdařené pokusy<br>o spuštění systému, než se spustí nástroj SupportAssist pro obnovu<br>operačního systému. Jsou k dispozici následující možnosti:                                                |
|                                 | <ul> <li>Vypnuto</li> <li>1</li> <li>2</li> <li>3</li> </ul>                                                                                                    |

## Správa systému

Tato část obsahuje nastavení správy systému.

#### Tabulka 38. Správa systému

| Možnosti                      | Popis                                                                                                    |
|-------------------------------|----------------------------------------------------------------------------------------------------|
| Výrobní číslo                 |                                                                                                    |
| Výrobní číslo                 | Toto pole obsahuje jedinečné výrobní číslo počítače.                                                                                                    |
| Inventární číslo              |                                                                                                    |
| Inventární číslo              | Toto pole obsahuje jedinečnou, až 64znakovou identifikaci, kterou<br>může nastavit správce IT.                                                                                                    |
| AC Behaviour                  |                                                                                                    |
| Zapnutí při obnovení napájení | Toto pole obsahuje přepínač, jenž uživateli umožňuje povolit nebo<br>zakázat funkci spuštění systému při zjištění nabíječky.                                                                                                    |
| Zapnutí při připojení k LAN   |                                                                                                    |
| Zapnutí při připojení k LAN   | Toto pole umožňuje uživateli zvolit, zdali a jak se má systém spustit<br>při připojení k síti LAN. Jsou k dispozici následující možnosti:                                                                                                    |
|                               | <ul> <li>Zakázáno – systém se nespustí pomocí žádného speciálního signálu LAN.</li> <li>Pouze LAN – umožňuje zapnutí systému prostřednictvím speciálního signálu sítě LAN ze sítového počítače.</li> <li>LAN se spuštěním PXE – umožňuje probuzení systému ze stavu S4 nebo S5 a spuštění do PXE.</li> </ul> |
| Automatické zapnutí v čase    |                                                                                                    |
| Automatické zapnutí v čase    | Toto pole umožňuje uživateli nastavit konkrétní dny a časy, kdy se<br>systém může automaticky zapnout. Jsou k dispozici následující<br>možnosti:                                                                                                    |
|                               | <ul><li>Vypnuto</li><li>Každý den</li></ul>                                                                                                    |

#### Tabulka 38. Správa systému (pokračování)

| Možnosti | Popis                                             |
|----------|---------------------------------------------------|
|          | <ul><li>Pracovní dny</li><li>Vybrat dny</li></ul> |

### Klávesnice

Tato část obsahuje nastavení klávesnice.

#### Tabulka 39. Klávesnice

| Možnosti                                                  | Popis                                                                                                    |
|-----------------------------------------------------------|----------------------------------------------------------------------------------------------------|
| Povolení Numlock                                          |                                                                                                    |
| Povolit Numlock                                           | Toto pole obsahuje přepínač, s nímž je možné povolit nebo zakázat<br>funkci Numlock při spuštění.                                                                                                    |
| Možnosti zamknutí funkční klávesy                         |                                                                                                    |
| Možnosti zamknutí funkční klávesy                         | <ul> <li>Toto pole obsahuje přepínač, s nímž je možné změnit režim<br/>funkčních kláves. Možnosti jsou následující:</li> <li>Standardní režim zámku – tradiční funkce F1–F12</li> <li>Sekundární režim zámku – umožňuje sekundární funkce<br/>u funkčních kláves.</li> </ul>                                            |
| Osvětlení klávesnice                                      |                                                                                                    |
| Osvětlení klávesnice                                      | <ul> <li>Toto pole umožňuje uživateli nastavit osvětlení klávesnice. Jsou k dispozici následující možnosti:</li> <li>Zakázáno – osvětlení klávesnice bude vypnuté.</li> <li>Ztlumené – povolí osvětlení klávesnice s 50% jasem.</li> <li>Jasné – povolí osvětlení klávesnice se 100% jasem.</li> </ul>                  |
| Časový limit podsvícení klávesnice při napájení ze sítě   |                                                                                                    |
| Časový limit podsvícení klávesnice při napájení ze sítě   | <ul> <li>Toto pole umožňuje uživateli definovat časový limit podsvícení, když je k počítači připojen napájecí adaptér. Jsou k dispozici následující možnosti:</li> <li>5 sekund</li> <li>10 sekund</li> <li>15 sekund</li> <li>30 sekund</li> <li>1 minuta</li> <li>5 minut</li> <li>15 minut</li> <li>Nikdy</li> </ul> |
| Časový limit podsvícení klávesnice při napájení z baterie |                                                                                                    |
| Časový limit podsvícení klávesnice při napájení z baterie | <ul> <li>Toto pole umožňuje uživateli definovat časový limit podsvícení,<br/>když počítač běží na baterii. Jsou k dispozici následující možnosti:</li> <li>5 sekund</li> <li>10 sekund</li> <li>15 sekund</li> <li>30 sekund</li> <li>1 minuta</li> </ul>                                                               |

#### Tabulka 39. Klávesnice (pokračování)

| Možnosti | Popis                                                    |
|----------|----------------------------------------------------------|
|          | <ul><li>5 minut</li><li>15 minut</li><li>Nikdy</li></ul> |

## Chování před spuštěním

Tato část obsahuje podrobnosti a nastavení chování před spuštěním.

#### Tabulka 40. Chování před spuštěním

| Možnosti                               | Popis                                                                                                    |
|----------------------------------------|----------------------------------------------------------------------------------------------------|
| Varování adaptéru                      |                                                                                                    |
| Povolit varování adaptéru              | Toto pole obsahuje přepínač, jenž umožňuje povolit nebo zakázat<br>varovné zprávy během spouštění, když je zjištěn adaptér s nízkým<br>výkonem.                                                                                                    |
| Warnings and Errors (Výstrahy a chyby) |                                                                                                    |
| Warnings and Errors (Výstrahy a chyby) | Toto pole umožňuje uživateli povolit nebo zakázat pozastavení procesu spouštění při zjištění varování nebo chyb. Možnosti jsou následující:                                                                                                    |
|                                        | <ul> <li>Vyzva při varovaních nebo chybách – při zjištění výstrahy nebo chyby zastaví, zobrazí výzvu a vyčká na reakci uživatele.</li> <li>Pokračovat při varováních – pokračuje, když jsou zjištěna varování, zastaví však při chybách.</li> <li>Pokračovat při varováních i chybách – pokračuje, i když jsou během testu POST zjištěna varování či chyby.</li> </ul> |
| Varování USB-C                         |                                                                                                    |
| Povolit varovné zprávy dokování        | Toto pole obsahuje přepínač, jenž umožňuje povolit nebo zakázat<br>varovné zprávy dokování.                                                                                                    |
| Fastboot                               |                                                                                                    |
| Fastboot                               | Toto pole umožňuje uživateli nakonfigurovat rychlost procesu spouštění UEFI. Jsou k dispozici následující možnosti:                                                                                                    |
|                                        | <ul> <li>Minimální – zkrátí čas zavádění přeskočením některých inicializací hardwaru a konfigurace při zavádění.</li> <li>Pečlivé – provede se úplná inicializace hardwaru a konfigurace při zavádění.</li> <li>Automaticky – umožní systému BIOS určit inicializaci konfigurace prováděnou při zavádění.</li> </ul>                                                   |
| Prodloužit čas BIOS POST               |                                                                                                    |
| Prodloužit čas BIOS POST               | Toto pole umožňuje uživateli nakonfigurovat čas zavádění testu<br>BIOS POST. Možnosti jsou následující:                                                                                                    |
|                                        | <ul> <li>0 sekund</li> <li>5 sekund</li> <li>10 sekund</li> </ul>                                                                                                    |
| Průchod adresou MAC                    |                                                                                                    |
| Průchod adresou MAC                    | Toto pole umožňuje uživateli nakonfigurovat průchod adresy MAC nahrazující externí adresu NIC MAC:                                                                                                    |

#### Tabulka 40. Chování před spuštěním (pokračování)

| Možnosti | Popis                                                                                                   |
|----------|----------------------------------------------------------------------------------------------------|
|          | <ul> <li>Jedinečná adresa MAC systému</li> <li>Integrovaná adresa NIC 1 MAC</li> <li>Vypnuto</li> </ul> |

### Virtualizace

Tato část obsahuje podrobnosti o nastavení virtualizace.

#### Tabulka 41. Virtualizace

| Možnosti                                              | Popis                                                                                                    |
|-------------------------------------------------------|----------------------------------------------------------------------------------------------------|
| Technologie Intel Virtualization                      |                                                                                                    |
| Povolit technologii Intel Virtualization (VT)         | Toto pole obsahuje přepínač, jenž umožňuje virtualizaci povolit<br>nebo zakázat spouštění nástroje VMM (Virtual machine monitor).                                                                                                    |
| VT for Direct I/O                                     |                                                                                                    |
| Povolit technologii Intel VT pro přímý vstup a výstup | Toto pole umožňuje uživateli povolit nebo zakázat systému<br>možnost provádět VT pro přímý vstup a výstup.                                                                                                    |
| Technologie Intel Trusted Execution (TXT)             |                                                                                                    |
| Povolit technologii Intel Trusted Execution (TXT)     | <ul> <li>Toto pole obsahuje přepínač, jenž umožňuje povolit nebo zakázat možnost povolit měřenému nástroji VMM využívat dodatečné hardwarové možnosti technologie Intel TXT. Při konfiguraci technologie Intel TXT musí být povoleno následující:</li> <li>Modul Trusted Platform Module (TPM)</li> <li>Intel Hyper-Threading</li> <li>Všechna jádra procesoru (podpora více jader)</li> <li>Technologie Intel Virtualization</li> </ul> |

## Výkon

Tato část obsahuje nastavení výkonu.

#### Tabulka 42. Výkon

| Multi jádrová podpora               |                                                                                                    |
|-------------------------------------|----------------------------------------------------------------------------------------------------|
| Aktivní jádra                       | Toto pole umožňuje uživateli nakonfigurovat počet aktivních jader<br>v počítači. Možnosti jsou následující:<br>• Všechna jádra<br>• 1<br>• 2<br>• 3                                                                                    |
| Intel SpeedStep                     |                                                                                                    |
| Povolit technologii Intel SpeedStep | Toto pole obsahuje přepínač, jenž povoluje nebo zakazuje<br>technologii Intel SpeedStep, která počítači umožňuje dynamicky<br>nastavovat napětí procesoru a frekvenci jádra, což snižuje<br>průměrnou spotřebu energie a tvorbu tepla. |

#### Tabulka 42. Výkon (pokračování)

| Řízení stavů C                            |                                                                                                    |
|-------------------------------------------|----------------------------------------------------------------------------------------------------|
| Povolit řízení stavů C                    | Toto pole obsahuje přepínač, který povoluje nebo zakazuje řízení C-<br>stavů, jež určuje schopnost procesoru vstupovat do nebo opouštět<br>stavy s nízkou spotřebou. Je-li vypnuto, všechny C-stavy se zakáží.                                                                                                    |
| Technologie Intel Turbo Boost             |                                                                                                    |
| Povolí technologii Intel Turbo Boost.     | <ul> <li>Toto pole umožňuje uživateli povolit nebo zakázat technologii Intel<br/>Turbo Boost.</li> <li>Zakázáno – nepovolí ovladači technologie Intel Turbo Boost<br/>zvýšit výkonový stav procesoru nad standardní výkon.</li> <li>Povoleno – umožňuje ovladači technologie Intel Turbo Boost<br/>zvýšit výkon procesoru nebo grafického procesoru.</li> </ul> |
| Technologie Intel Hyper-Threading         |                                                                                                    |
| Povolí technologii Intel Hyper-Threading. | Toto pole umožňuje uživateli nakonfigurovat tuto funkci, kdy se<br>efektivněji využívají zdroje procesoru a v každém jádře může běžet<br>více vláken.                                                                                                    |

### Systémové protokoly

Tato část obsahuje protokoly událostí systému BIOS, tepelných událostí a událostí napájení.

#### Tabulka 43. Systémové protokoly

| Možnosti                               | Popis                                                                                                    |
|----------------------------------------|----------------------------------------------------------------------------------------------------|
| Protokol událostí BIOS                 |                                                                                                    |
| Vymaže protokol událostí systému BIOS. | Toto pole obsahuje přepínač pro uchování nebo vymazání protokolů<br>událostí systému BIOS. Rovněž uvádí všechny uložené události<br>(datum, čas, zpráva). |
| Protokol tepelných událostí            |                                                                                                    |
| Vymaže protokol teplotních událostí.   | Toto pole obsahuje přepínač pro uchování nebo vymazání protokolů<br>tepelných událostí. Rovněž uvádí všechny uložené události (datum,<br>čas, zpráva).    |
| Protokol událostí napájení             |                                                                                                    |
| Vymaže protokol událostí napájení.     | Toto pole obsahuje přepínač pro uchování nebo vymazání protokolů<br>událostí napájení. Rovněž uvádí všechny uložené události (datum,<br>čas, zpráva).     |

## Aktualizace systému BIOS ve Windows

#### Požadavky

Systém BIOS (Konfigurace systému) se doporučuje aktualizovat tehdy, když měníte základní desku nebo je k dispozici aktualizace. V případě notebooků zajistěte, aby před spuštěním aktualizace systému BIOS byla baterie plně nabitá a notebook byl připojen do elektrické sítě.

#### O této úloze

**POZNÁMKA:** Pokud je povolena funkce BitLocker, je zapotřebí ji před zahájením aktualizace systému BIOS pozastavit a po dokončení aktualizace systému BIOS opět povolit.

#### Kroky

- 1. Restartujte počítač.
- 2. Přejděte na web Dell.com/support.
  - Zadejte výrobní číslo nebo kód express service code a klikněte na tlačítko Odeslat.
  - Klikněte na možnost Rozpoznat produkt a postupujte podle instrukcí na obrazovce.
- 3. Pokud se vám nedaří rozpoznat nebo nalézt servisní štítek (výrobní číslo), klikněte na možnost Vybrat ze všech produktů.
- 4. Ze seznamu vyberte kategorii Produkty.

(i) POZNÁMKA: Vyberte příslušnou kategorii, která vás dovede na stránku produktu.

- 5. Vyberte model svého počítače. Zobrazí se stránka produktové podpory pro váš počítač.
- Klikněte na možnost Získat ovladače a poté na možnost Ovladače a soubory ke stažení. Zobrazí se část Ovladače a soubory ke stažení.
- 7. Klikněte na kartu Najdu to sám.
- 8. Klikněte na možnost **BIOS**, zobrazí se verze systému BIOS.
- 9. Vyhledejte nejnovější soubor se systémem BIOS a klepněte na odkaz Stáhnout.
- V okně Zvolte metodu stažení klikněte na tlačítko Stáhnout soubor. Zobrazí se okno Stažení souboru.
- 11. Kliknutím na tlačítko Uložit uložíte soubor do počítače.
- Kliknutím na tlačítko Spustit v počítači nainstalujete aktualizované nastavení systému BIOS. Postupujte podle pokynů na obrazovce.

### Aktualizace systému BIOS v systémech s povoleným softwarem BitLocker

VÝSTRAHA: Jestliže není technologie BitLocker před aktualizací systému BIOS pozastavena, při dalším restartu systém nerozezná klíč BitLocker. Budete vyzváni k vložení obnovovacího klíče a systém o něj bude žádat při každém restartu. Pokud obnovovací klíč není znám, může to vést ke ztrátě dat nebo ke zbytečné opakované instalaci operačního systému. Další informace o tomto tématu naleznete v článku Aktualizace systému BIOS v systémech Dell s povolenou funkcí BitLocker ve znalostní databázi.

### Aktualizace systému BIOS pomocí jednotky Flash USB

#### O této úloze

Jestliže v počítači nelze spustit systém Windows, avšak je stále potřeba aktualizovat systém BIOS, stáhněte soubor BIOS pomocí jiného počítače a uložte jej na spustitelnou jednotku Flash USB.

(i) POZNÁMKA: Budete potřebovat spustitelnou jednotku Flash USB. Další podrobnosti naleznete v článku Vytvoření spustitelné jednotky Flash USB pomocí balíčku DDDP (Dell Diagnostic Deployment Package)

- 1. Stáhněte aktualizační soubor s příponou .EXE pro systém BIOS do jiného počítače.
- 2. Zkopírujte soubor, např. O9010A12.EXE, na spustitelnou jednotku Flash USB.
- 3. Vložte jednotku Flash USB do počítače, který potřebuje aktualizovat systém BIOS.
- 4. Restartujte počítač, a jakmile se objeví logo Dell Splash, stiskněte klávesu F12. Zobrazí se jednorázová spouštěcí nabídka.
- 5. Pomocí šipek zvolte možnost Paměťové zařízení USB a stiskněte klávesu Enter.
- 6. Systém se spustí do příkazového řádku Diag C:\>.
- 7. Napište plný název souboru, např. O9010A12.exe, spusťte soubor a stiskněte klávesu Enter.
- 8. Spustí se nástroj BIOS Update Utility. Postupujte podle pokynů na obrazovce.

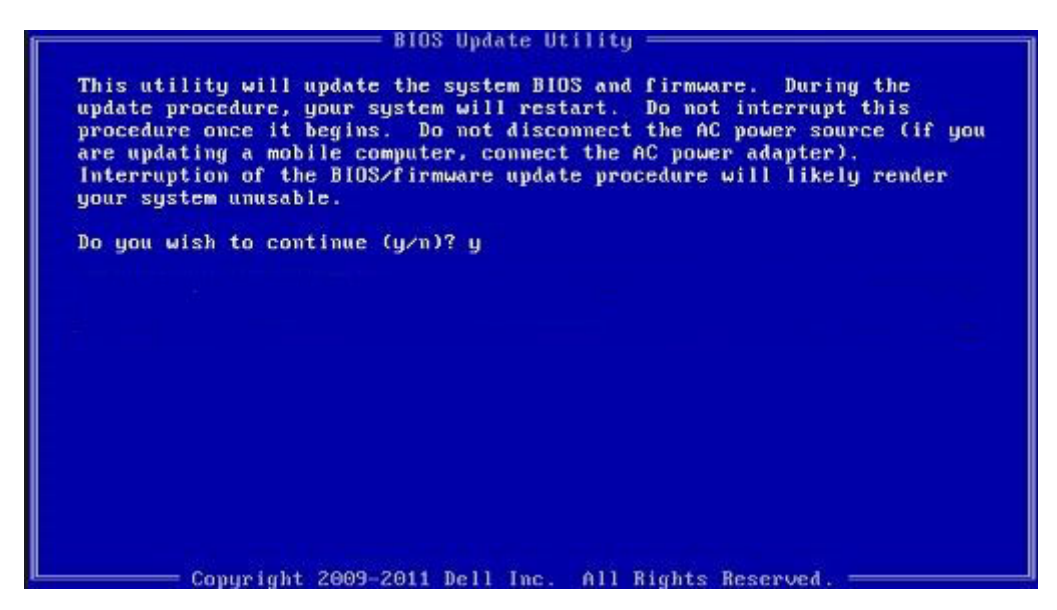

Obrázek 1. Obrazovka systému DOS pro aktualizaci systému BIOS

### Systémové heslo a heslo pro nastavení

#### Tabulka 44. Systémové heslo a heslo pro nastavení

| Typ hesla       | Popis                                                                                                    |
|-----------------|----------------------------------------------------------------------------------------------------|
| Heslo systému   | Heslo, které je třeba zadat před přihlášením se k počítači.                                                          |
| Heslo nastavení | Heslo, které je třeba zadat před získáním přístupu a možností<br>provádění změn v nastavení systému BIOS v počítači. |

Můžete vytvořit systémové heslo a zabezpečit počítač heslem.

🔨 🔨 VÝSTRAHA: Heslo nabízí základní úroveň zabezpečení dat v počítači.

🔨 VÝSTRAHA: Pokud počítač nebude uzamčen nebo zůstane bez dozoru, k uloženým datům může získat přístup kdokoli.

(i) POZNÁMKA: Systémové heslo a heslo nastavení jsou zakázána.

### Přiřazení hesla konfigurace systému

#### Požadavky

Nové systémové heslo nebo heslo správce lze nastavit pouze v případě, že je stav Nenastaveno.

#### O této úloze

Nástroj Nastavení systému otevřete stiskem tlačítka F2 ihned po spuštění či restartu počítače.

- Na obrazovce Systém BIOS nebo Nastavení systému vyberte možnost Zabezpečení a stiskněte klávesu Enter. Otevře se obrazovka Zabezpečení.
- Zvolte možnost Systémové heslo / heslo správce a v poli Zadejte nové heslo vytvořte heslo.
   Nové heslo systému přiřaď te podle následujících pokynů:
  - Heslo smí obsahovat nejvýše 32 znaků.

- Heslo smí obsahovat čísla od 0 do 9.
- Povolena jsou pouze malá písmena (velká písmena jsou zakázána).
- Povoleny jsou pouze následující zvláštní znaky: mezera, ("), (+), (,), (-), (.), (/), (;), ([), (\), (]), (`).
- 3. Vypište systémové heslo, které jste zadali dříve do pole Potvrdit nové heslo a klikněte na možnost OK.
- 4. Po stisku klávesy Esc se zobrazí zpráva s požadavkem na uložení změn.
- 5. Stiskem klávesy Y změny uložíte. Počítač se restartuje.

### Odstranění nebo změna stávajícího hesla konfigurace systému

#### Požadavky

Před pokusem o odstranění nebo změnu stávajícího hesla k systému a/nebo konfiguraci ověřte, zda je možnost **Stav hesla** v programu Konfigurace systému nastavena na hodnotu Odemčeno. Pokud je možnost **Stav hesla** nastavena na hodnotu Locked, stávající heslo k systému a/nebo konfiguraci nelze odstranit ani změnit.

#### O této úloze

Nástroj Nastavení systému otevřete stiskem tlačítka F2 ihned po spuštění či restartu počítače.

- 1. Na obrazovce Systém BIOS nebo Nastavení systému vyberte možnost Zabezpečení systému a stiskněte klávesu Enter Otevře se obrazovka Zabezpečení systému.
- 2. Na obrazovce Bezpečnost systému ověřte, zda je v nastavení Stav hesla vybrána možnost Odemčeno.
- 3. Po odstranění stávajícího hesla systému vyberte možnost Heslo systému a stiskněte klávesu Enter nebo Tab.
- 4. Po odstranění stávajícího hesla nastavení vyberte možnost Heslo nastavení a stiskněte klávesu Enter nebo Tab.
  - (i) POZNÁMKA: Jestliže heslo k systému či nastavení měníte, vložte na vyžádání nové heslo. Pokud heslo k systému či nastavení mažete, potvrď te na vyžádání smazání hesla.
- 5. Po stisku klávesy Esc se zobrazí zpráva s požadavkem na uložení změn.
- **6.** Stiskem klávesy Y uložíte změny a nástroj Nastavení systému ukončíte. Počítač se restartuje.

# Získání pomoci

#### Témata:

Kontaktování společnosti Dell

## Kontaktování společnosti Dell

#### Požadavky

(i) POZNÁMKA: Pokud nemáte aktivní internetové připojení, můžete najít kontaktní informace na nákupní faktuře, balicím seznamu, účtence nebo v katalogu produktů společnosti Dell.

#### O této úloze

Společnost Dell nabízí několik možností online a telefonické podpory a služeb. Jejich dostupnost závisí na zemi a produktu a některé služby nemusí být ve vaší oblasti k dispozici. Chcete-li kontaktovat společnost Dell se záležitostmi týkajícími se prodejů, technické podpory nebo zákaznického servisu:

- 1. Přejděte na web Dell.com/support.
- 2. Vyberte si kategorii podpory.
- 3. Ověřte svou zemi nebo region v rozbalovací nabídce Choose a Country/Region (Vyberte zemi/region) ve spodní části stránky.
- 4. Podle potřeby vyberte příslušné servisní služby nebo linku podpory.